# GreenFILE

#### KAPSAM

- GreenFile, çevre, çevre kirliliği, global iklim değişikliği, yeşil yapılanma, desteklenebilir tarım, yenilenebilir enerji kaynakları, geri dönüşüm ve daha birçok konu başlığındaki makaleleri içerir.
- GreenFile, çevre ile tarım, eğitim, hukuk, sağlık ve teknoloji gibi birçok disiplin arasındaki ilişkileri çizer.

#### KAPSAM

Çok iyi araştırılmış bilgiler içeren özel bir koleksiyon olup, hükümet, çevre ve çevresel faktörler, oluşumlar, yerel ve milli hükümetler gibi genel konuları kapsar.

Veri tabanında 300 bine yakın bibliyografik kayıt yanında, 4.600'ün üzerinde çevre ile ilgili açık erişimli tam metin makaleye de erişim mümkündür.

| Dosya Düz       | zen Görünüm Sik Kullanılanlar Aı<br>Gazi Üniversitesi Merkez Kütünbanesi | açlar Yardım                  |                               | 🖄 • 🖸 • 🖶 • 🗟 Savfa • ( | Aradar 🗸 |
|-----------------|--------------------------------------------------------------------------|-------------------------------|-------------------------------|-------------------------|----------|
| G<br>Mana Savfa | azi Üniversitesi<br>Aerkez Kütüpi                                        | hanesi<br>Yararlanma Personel |                               |                         |          |
| E               | ektronik Kaynaklar                                                       | Hizmetler                     | Formlar                       |                         |          |
| E               | -Kaynaklar Kullanım<br>uralları                                          | Kütüphanelerarası İşbirliği   | Kullanıcı Eğitimi İstek Formu | Katalog Tarama          |          |
| E               | lektronik Dergiler                                                       | Ortak Beige Saglama (OBES)    | Formu                         |                         |          |
| E               | lektronik Kitaplar                                                       | Kopu Badiklari                | Deneme Veri Tabanları         | <u>Gelişmiş Arama</u>   | I        |
| E               | lektronik Tezler                                                         | Abf İndelselarda Cani         | Değerlendirme Formu           | Kütüphanemiz            |          |
| V               | eri Tabanları                                                            | Aut Indeksierde Gazi          | Kitap Sipariş Formu           | a.n.k.o.s               |          |
| D               | eneme Veri Tabanları                                                     | Cörme Epgelliler Bölümü       |                               | Mark and a second       |          |
| W               | /eb of Science                                                           | Görsel İsitsel Mətərvəllar    | Kut                           | upnane web              |          |
| G               | azi Üniversitesi E-Dergileri                                             | Sikca Sorulan Sorular         | Sa                            | ayfasındaki             |          |
| E               | lektronik Rezerv                                                         | Kütünhəneler ve Bilgi         | Ve                            | ri Tabanları            |          |
| D               | iğer E-Kaynaklar                                                         | Merkezleri                    | e - Bülten                    |                         |          |
|                 |                                                                          |                               |                               | tiklayınız.             |          |
| 🔒 🔒 Sayfada ha  | ta.                                                                      | - 48                          |                               | Internet                | × %100 × |
| 🏄 Başlat        | 2 🔎 🕑 🏉 🖽 🖏                                                              |                               |                               | .8                      | 3 16:46  |
| j.              | 🚰 194.27.12.2 - PuTTY 🛛 🗐 🤇                                              | F.ppt                         | t 🏉 Gazi Üniversitesi Mer     | * 🔻                     | Pazartes |

| 30           | <ul> <li>Image: http://www.lib.gazi.edu.tr/yeni/vt.php</li> </ul> |                                              | Google                                                                                                    |                                       |
|--------------|-------------------------------------------------------------------|----------------------------------------------|----------------------------------------------------------------------------------------------------|---------------------------------------|
| Dosya        | Düzen Görünüm Sık Kullanılanlar Araçlar Yardım                    |                                              |                                                                                                    | a tandan »                            |
| <b>ि</b> देख | Ebrary                                                            |                                              |                                                                                                    | 3 • O Araçlar •                       |
|              | Econlit with Full Text                                            |                                              | <u> </u>                                                                                                    |                                       |
|              | Elsovier E-Vitaplar                                               |                                              |                                                                                                    |                                       |
|              |                                                                   |                                              | 4                                                                                                    | _                                     |
|              | Engineering Village2                                              |                                              | 1                                                                                                    |                                       |
|              | Environment Complete                                              |                                              | le la constante de la constante de la constante de la constante de la constante de la constante de la constante                                                                                                    |                                       |
|              | ERIC                                                              |                                              | le contra contra |                                       |
|              | EUROMONITOR's Global Market Information E                         | Database                                     | <b>N</b>                                                                                                    |                                       |
|              | GreenFILE                                                         |                                              | <b>K</b>                                                                                                    |                                       |
|              | Grove Art Online                                                  |                                              | <b>(</b>                                                                                                    |                                       |
|              | Grove Music Online                                                | tiklaviniz.                                  | i i i i i i i i i i i i i i i i i i i                                                                                                    |                                       |
|              | Health Source: Nursing / Academic Edition                         |                                              | <b>(</b>                                                                                                    |                                       |
|              | HeinOnline                                                        |                                              | (C)                                                                                                    |                                       |
|              | History Reference Center                                          |                                              | <b>K</b>                                                                                                    |                                       |
|              |                                                                   |                                              | // Internet                                                                                                    | • %100 •                              |
| Başlat       | I 194.27.12.2 - PuTTY I GF.ppt                                    | 🗐 KOPYA-ASC.ppt 🏾 🏾 🎯 Gazi Üniversitesi Mer. | ] 🖪 🛛                                                                                                    | ≪ <mark>♥</mark> 16:46<br>♥ Pazartesi |
|              | Children and the second                                           | CAZI UNIVEDSITESI MEDKEZ                     | Strange Albert State In                                                                                                    | and the second                        |

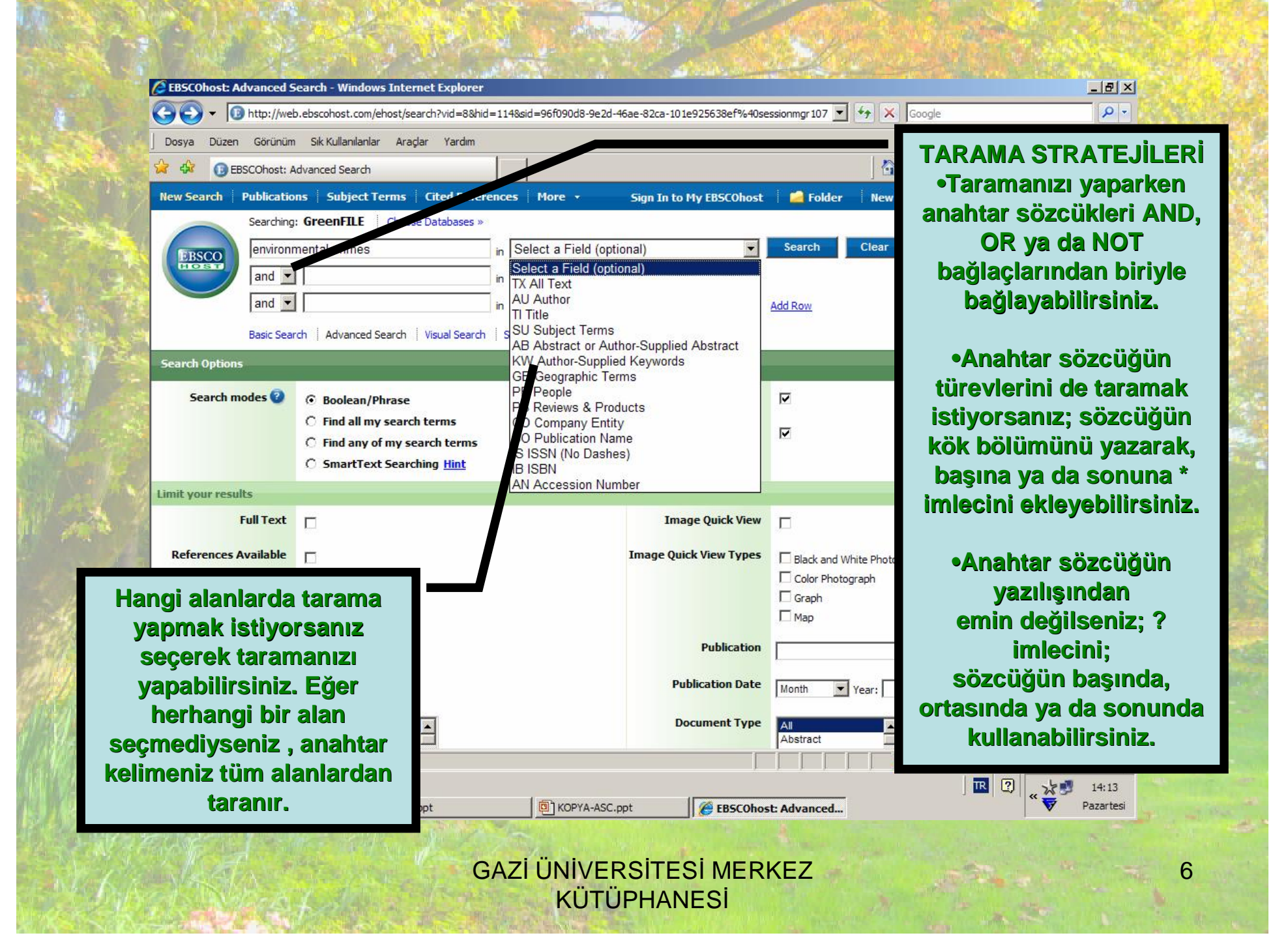

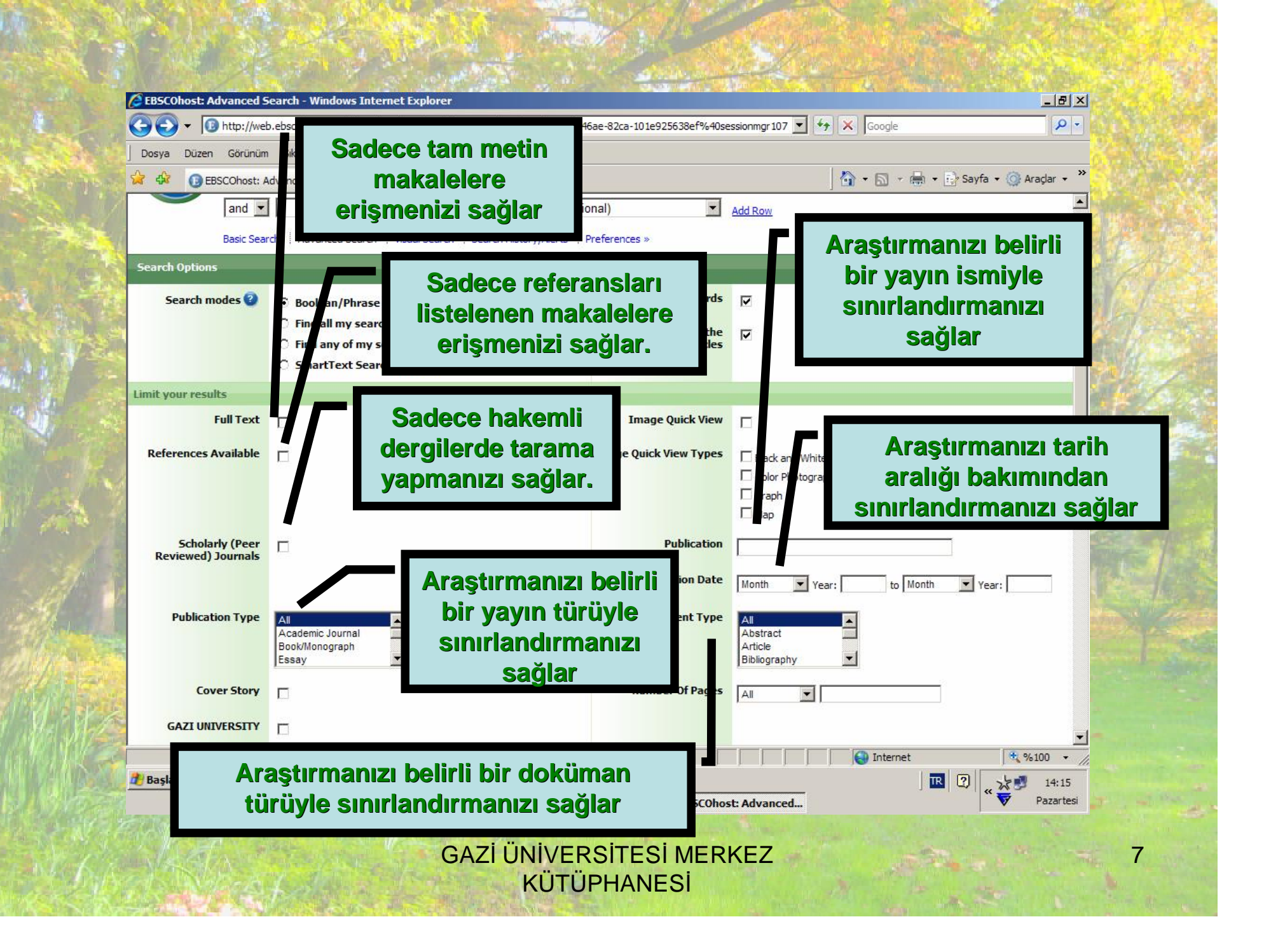

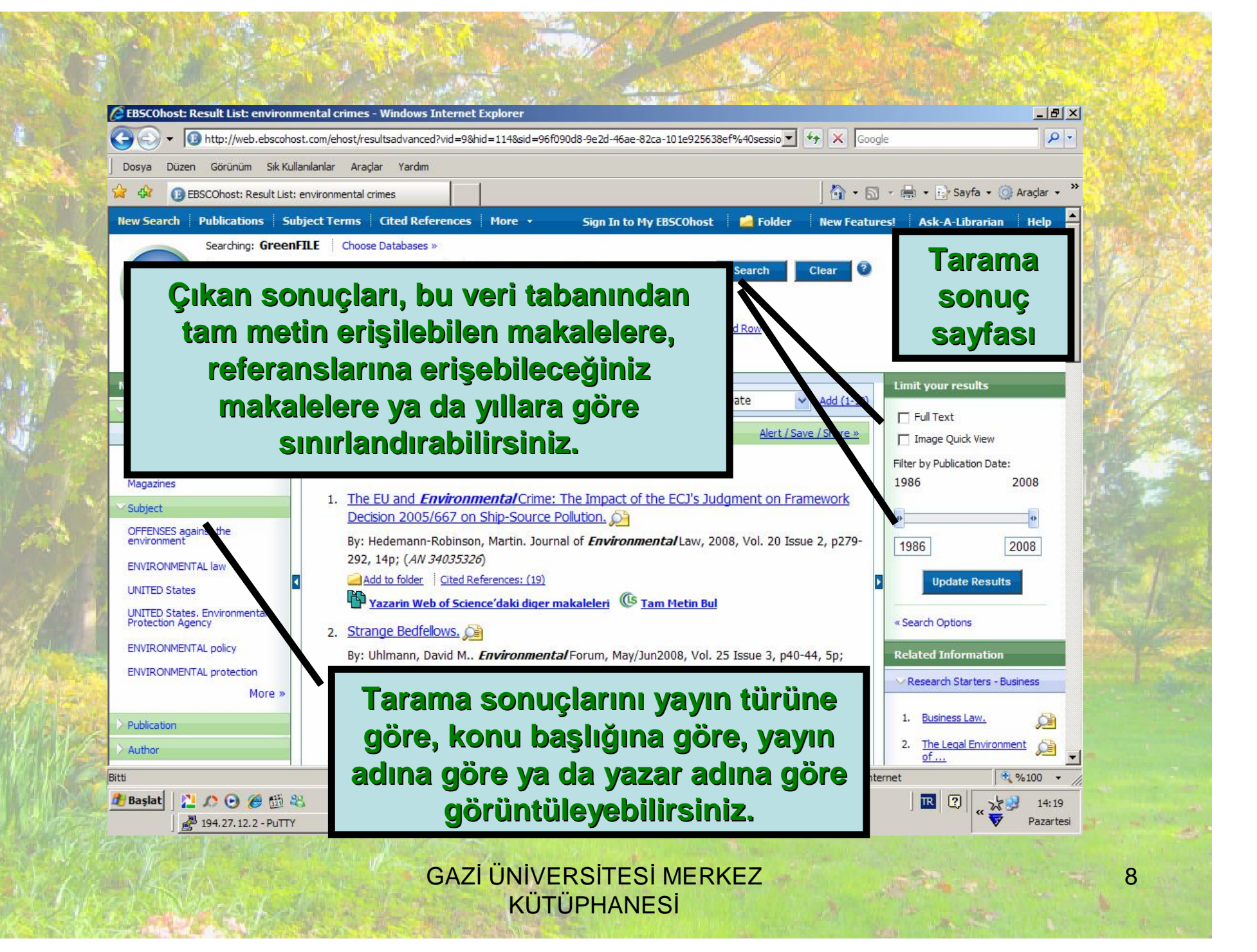

Tarama sonuçlarını daha fazla sınırlayabilmek için, sayfanın sağ kısmında yer alan "Search Options" linkine basınız. Çıkan sınırlandırma sayfasında gerekli seçimleri yaptıktan sonra "Search" butonuna tıklayınız.

| CESCONARE Rumutiline                                                                                            | entronenterne 🛛 🗍 - D                                                                                                    | ing - 👔 Serle - 🏐 Ander - 💆 🙀 | 0 ESCChart Reutlist environmenal   | cine                                                                                                    |                                                                                                    | 9-0 H U             | Sach - 🕘 Andar     |
|----------------------------------------------------------------------------------------------------|----------------------------------------------------------------------------------------------------|-------------------------------|------------------------------------|----------------------------------------------------------------------------------------------------|----------------------------------------------------------------------------------------------------|---------------------|--------------------|
| Scarth Publications   Sel                                                                                       | Noot Terres   Ottol Televenees   Here + 🦳 Sign Jania He DISCUBAR   🖬 Felder   Hew Feedbar                                                                                                    | af   Ank-A-Librarian   Helar  | Shareb Datwee                      | Materia di Ali                                                                                                    | _                                                                                                    | Search Tear X       | And Inc.           |
| Anning formal<br>entramental of<br>entramental of<br>entramental of<br>entramental of                           | TBF   TenerTablenes s Tes   TenerTablenes s  Tes   TenerTablenes s  Tes   TenerTablenes s  Tes   Select a First (opt cas)  Tes   Select a First (opt cas)  Tes | 0                             |                                    | R Bookcon/Minuse<br>C Plot of my examplification<br>C Floct any of any search terms<br>C Securitized Georchico <u>Hal</u> | Apply related words<br>Also scends of the differentiate<br>full best of the articles                                                                                                    | P<br>P              | C,                 |
| we light to                                                                                                    | And sent i som sent i a sectionalite . Lange se -                                                                                                    | Unif married                  | send you reads                     | -                                                                                                    | Innes mark the                                                                                                    | -                   | -                  |
| tive tiges                                                                                                    | AllReads 1-10 of 30 Press 1 2 3 4 5 West Sorting Date of act 1-10                                                                                                    | T SATIN                       |                                    |                                                                                                    | Index of the local                                                                                                    | n.                  |                    |
| Fault                                                                                                    | 🙆 Sasuta tor: environmental orma: Abi ( Sore ) Bint -                                                                                                    | 🗆 Ineps Quick Vev             |                                    | В                                                                                                    | and data the                                                                                                    | Record Peterson     | 4.045              |
| cadevic lournab                                                                                                 | # Statu Reselut Bulkan Place. Rolot, no ib autol lo statu i                                                                                                    | Mer by Aubicator Cater        | the set                            |                                                                                                    |                                                                                                    | E Diegrant E Graph  | eerces             |
| combook                                                                                                    | 1. The EU and Environmental Dime. The Impact of the ECI's Judgment on Pranework                                                                                                    | 3883 .2000                    | ALCONG                             |                                                                                                    |                                                                                                    | Ethologia Ethy      | :20                |
| (m)                                                                                                    | Decision 2005/667 on Ship-Source Pollution, 🖉                                                                                                    |                               | schobały (new<br>Roviewed) Joannak | n                                                                                                    | Publication                                                                                                    |                     |                    |
| NTO THE R                                                                                                    | By: Hedemann Robinson, Marte, Journal of <i>Environmental</i> Love, 2003, Vol. 23 Danse 2, p279                                                                                                    | 1586 2000                     | Value 10                           |                                                                                                    | Publication Date                                                                                                    | USEA WYNAR          | 10000              |
| VEROMMENTAL INF                                                                                                 | Life, Hp. (at Second)                                                                                                    | kakin Tradis                  | ALCOHOLDU A                        |                                                                                                    |                                                                                                    | Mara Toon           | STOCK OF THE OWNER |
| City State - Constants                                                                                          | 🖗 Tanain Web of Science Mekidoor, mekakileri 🤨 Tana Petin Bal                                                                                                    | Presidential and a second     | Full and a second                  |                                                                                                    | for smart Tura                                                                                                    |                     |                    |
| identia Agency                                                                                                  | 2. Strange Betrebus, 💭                                                                                                    | e Newsle Ordines              | Serve Age 1                        | Academic Journa                                                                                                    | Constant ( )                                                                                                    | Atenat              |                    |
| VETOMENTAL parksy                                                                                               | Dy: Unimany, David M., Devincemental/Ten.m, Mey/Jan2000, Vo. 25 base 3, p48 44.5p;                                                                                                    | Related Information           | CONC. No.                          | teser x                                                                                                    |                                                                                                    | Ditte and to        |                    |
| VERDINIE/TAL protection                                                                                         | (AV 2242527)                                                                                                    | Record states - sucres        | Lower Hony                         | п                                                                                                    | native et rajes                                                                                                    | AJ R                | low's name         |
| in the second second second second second second second second second second second second second second second | Lad Add to forder                                                                                                    | 1. Denetari                   | SATI INPROVIDE                     | -                                                                                                    |                                                                                                    | 181 (1960)          | then the           |
| an man                                                                                                    | 🖤 Yamanin Web of Science dekidoor, makalalari                                                                                                    | 1. The local Environment      | and successfully                   |                                                                                                    |                                                                                                    |                     | arrived (s         |
|                                                                                                    | <ul> <li>Latter In the Editor, Au</li> </ul>                                                                                                    | st                            | Seenth                             |                                                                                                    | and the second second s | I LINGS AND ADDRESS | -                  |

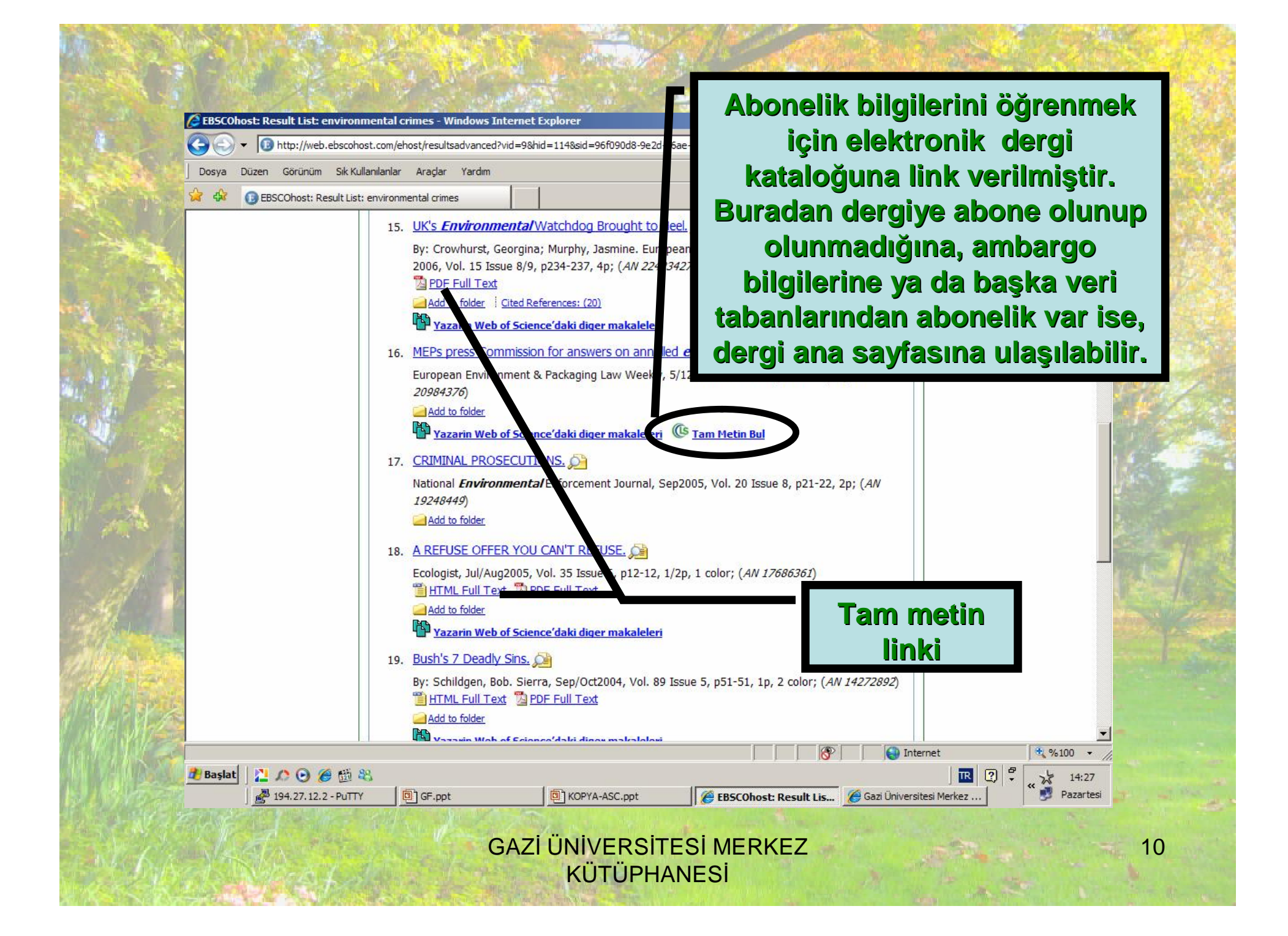

|          | EBSCOhost: Result List: environmental crimes - Windows Internet Explorer         Image: Comparison of the state of the state of th | ISI Web of Knowledge [v.4.4] - Web of Science Results - Windows Internet Explorer     Image: State of Knowledge.com/summary.do?qid=1&product=WOS&SID=V2Ea6hNOgILmHe7E6p4&search_v                                                                                                    |
|----------|----------------------------------------------------------------------------------------------------|----------------------------------------------------------------------------------------------------|
| Salas et | Dosya Düzen Görünüm Sik Kullanılarılar Aradar Yardım                                                                                                    | My EndNote Web   My ResearcherID   My Citation Alerts   My Saved Searches   Log Out   Help 🔺                                                                                                    |
| The Year | 😪 🍄 📵 EBSCOhost: Result List: environmental crimes                                                                                                    | wiedge <sup>sm</sup> Take the next step 🧷                                                                                                    |
|          | 15. UK's Environmental Watchdog E         By: Crowhurst, Georgina; Murphy, Ja         2006, Vol. 15 Issue 8/9, p234-237, 4         PDF Full Text         Add to folder         Item Poress Commission for answer         Europe in Environment & Packaging I         209843.6)         Add to Idder         Yazari Web of Science'daki diger         16. MEPSoress Commission for answer         Europe in Environment & Packaging I         209843.6)         Add to Idder         Yazari Web of Science'daki diger         17. CRIMINAL ROSECUTIONS.          National Environmental Enforcement         19248449)         Add to folder         18. A REFUSE OFFER YOU CAN'T REFU         Ecologist, Jul/Aug. 105, Vol. 35 Issue         HTML Full Text         Add to folder         Yazarin Web of Science         19. Bush's 7 Deadly Sins,         By: Schildgen, Bob. Sie         HTML Full Text         Add to folder         Yazarin Web of Science         Başlat         20.00 @ @ @ @ @         21.9 Bush's 7 Deadly Sins,         By: Schildgen, Bob. Sie         HTML Full Text         Add to folder         Yazarin Web of Scie                                                                                                    | • Web of Science       Additional Resources         Manced Search       Search History       Marked List (0)         • ses-SCIEEXPANDED, A&HQL SSCI.       Scientific WebPlus View Web Results >>         • st 6       covery tool showing sets of papers likely written by the same person. (Tell me more.)         • Print:       Email:       Additional Resources         • Print:       Email:       Additional Resources         • Print:       Email:       Additional Resources         • Print:       Email:       Additional Resources         • Print:       Email:       Additional Resources         • Print:       Email:       Additional Resources         • Print:       Email:       Additional Resources         • Print:       Email:       Addition:         • Print:       Email:       Addition:         • Save to EndNoto:       Ref and to Marked List:       Save to EndNoto:         • Save to EndNoto:       Ref and archaea       Author(s):       Create Citation Report         • Save to EndNoto:       Ref and archaea       Author(s):       Create Citation Report         • Save to EndNoto:       Ref and archaea       Author(s):       Create Citation Report         • Save to EndNoto:       Ref and archaea       Author(s):       Create Cita |
|          | GAZİ ÜNİVE<br>KÜT                                                                                                    | ERSİTESİ MERKEZ 11<br>TÜPHANESİ                                                                                                    |

REAL REAL PROPERTY AND A REAL PROPERTY AND A R

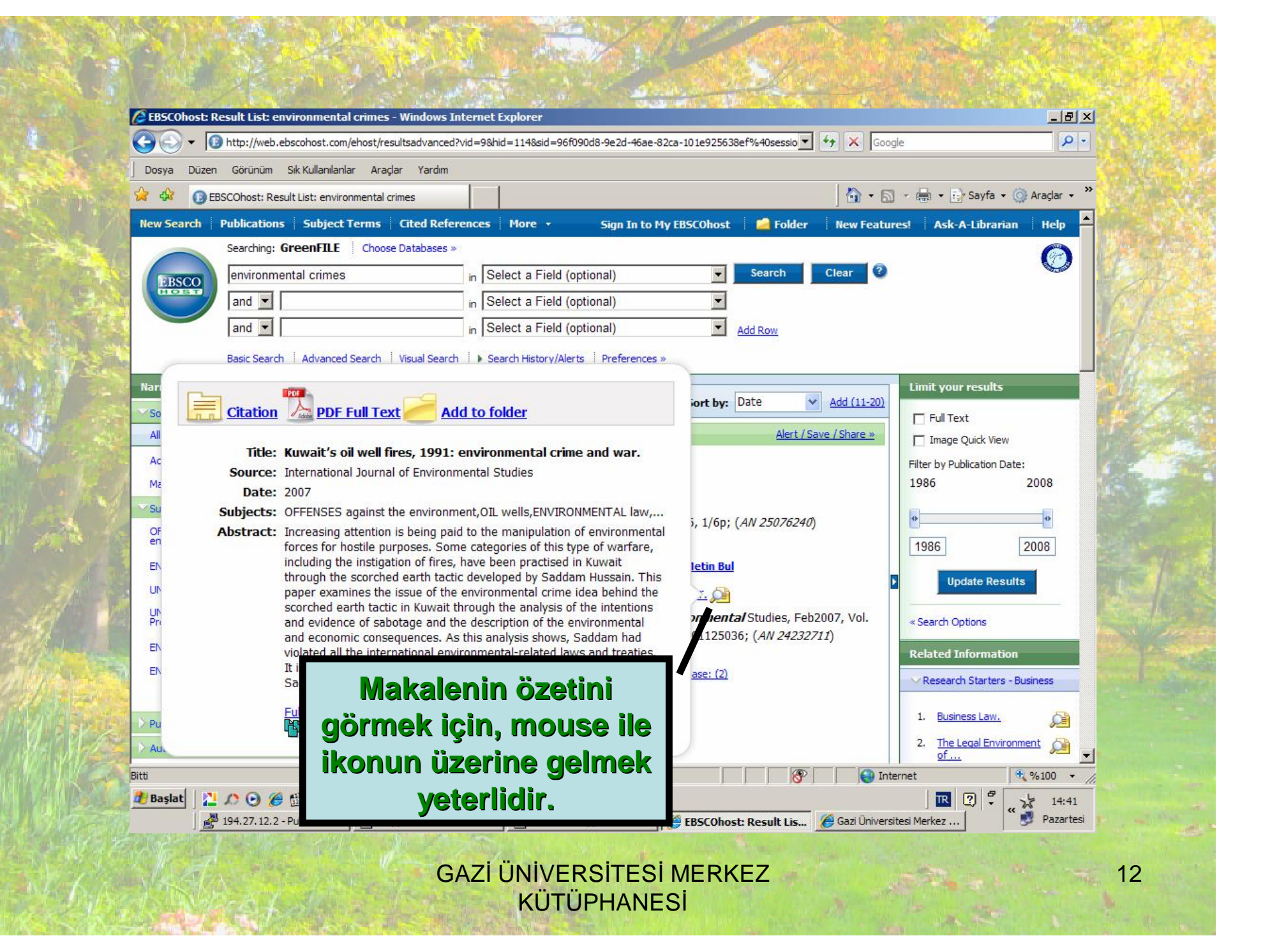

#### SEÇİLEN MAKALENİN KAYIT / ÇIKTI ALMA / E-POSTA İLE GÖNDERME İŞLEMLERİ

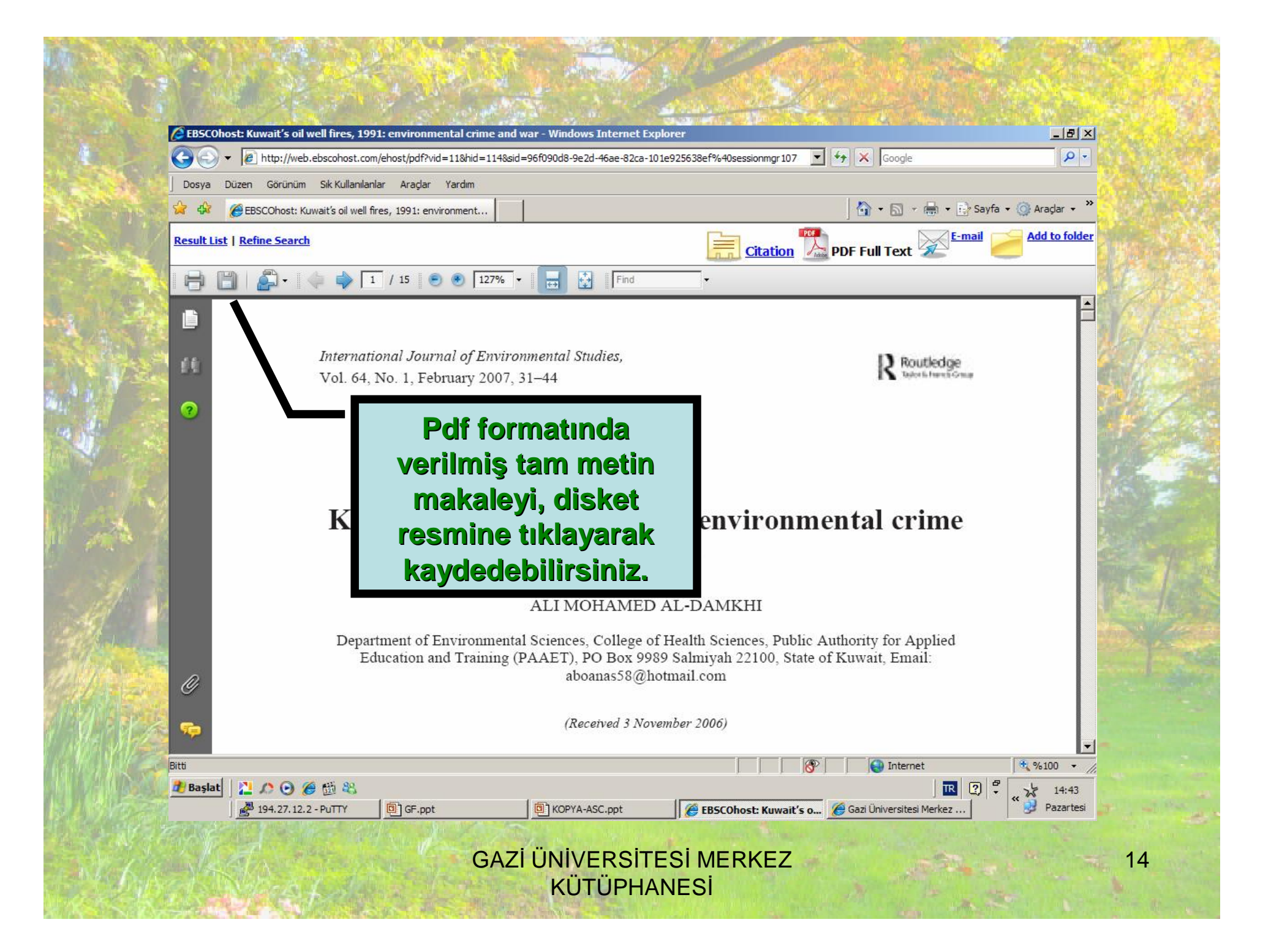

| 6                                                                                                    | EBSCOhost: /                                                                                                    | A REFUSE OFFER YOU CAN'T REFUSE - WI      | ndows Internet Explorer                |                                                                                    |                          | -BX                                   |
|----------------------------------------------------------------------------------------------------|----------------------------------------------------------------------------------------------------|-------------------------------------------|----------------------------------------|------------------------------------------------------------------------------------|--------------------------|---------------------------------------|
|                                                                                                    | <b>) - Q</b>                                                                                                    | http://web.ebscohost.com/ehost/detail?vi  | d=11&hid=114&sid=96f090d8-9e2d-46a     | ae-82ca-101e925638ef%40sessionmgr1078 🗾 🛃                                          | f 🗙 Google               |                                       |
|                                                                                                    | Dosya Düzer                                                                                                    | n Görünüm Sık Kullanılanlar Araçlar       | Yardım                                 |                                                                                    |                          |                                       |
| San San San San San San San San San San                                                                                                    | <b>* 🐼 </b> 🕖 E                                                                                                    | EBSCOhost: A REFUSE OFFER YOU CAN'T REF   | USE                                    |                                                                                    | 🛛 🖥 • 📾 • 🖶 • 🖻          | Sayfa 🔹 🎯 Araçlar 👻                   |
|                                                                                                    | lew Search                                                                                                    | Publications Subject Terms Cite           | d References   More +                  | Sign In to My EBSCOhost 🔰 ڬ Folder                                                 | New Features! Ask-A      | -Librarian Help                       |
|                                                                                                    |                                                                                                    | Searching: GreenFILE Choose Data          | abases »                               |                                                                                    |                          |                                       |
|                                                                                                    | EBSCO                                                                                                    | environmental crimes                      | in Select a Field (option              | nal) Search C                                                                      | Clear 2                  | the second second                     |
| No. of Street, Street, |                                                                                                    | and 💌                                     | in Select a Field (option              | nal)                                                                               |                          | STORE ST                              |
|                                                                                                    |                                                                                                    | and 💌                                     | in Select a Field (ention              |                                                                                    |                          | Int. 8                                |
|                                                                                                    |                                                                                                    | Basic Search Advanced Search Visu         | al Search Search Pr                    | int / E-mail / Sav                                                                 | e                        | 11/1 3                                |
|                                                                                                    | 11 <u>1</u>                                                                                                    |                                           |                                        |                                                                                    | elated Info              | emation                               |
|                                                                                                    | ◀ 18 of 5                                                                                                    | 50 Result List   Refine Search            | •                                      |                                                                                    | Similar Resu             | ts                                    |
| 1.                                                                                                    | -                                                                                                    |                                           |                                        |                                                                                    | Find Similar R           | esults using                          |
|                                                                                                    |                                                                                                    | Citation PDF Full Text                    | HTML Full Text                         |                                                                                    | Smarttext se             |                                       |
| - 17 J                                                                                                    | and the state of the state of t |                                           |                                        | TT                                                                                 |                          | 100 200                               |
| <b>X</b> 70                                                                                                    |                                                                                                    | Chi                                       | oose Language 💌 🛛 Transk               | ate                                                                                |                          | State of the second                   |
| 1.00                                                                                                    | Title: A RE                                                                                                    | FUSE OFFER YOU CAN'T REFUSE. Ecologist, ( | 2613131, Jul/Aug2005, Vol. 35, Issue 6 |                                                                                    |                          |                                       |
| 15 22                                                                                                    | Database                                                                                                    | : GreenFILE                               |                                        |                                                                                    |                          |                                       |
| 2/1 - 2                                                                                                    |                                                                                                    | A RI                                      | EFUSE OFFER YOU CAN'T RE               | FUSE                                                                               |                          |                                       |
| 100                                                                                                    | Section                                                                                                    | n: UP FRONT                               |                                        |                                                                                    |                          |                                       |
|                                                                                                    | e                                                                                                    |                                           |                                        | n 2014. According to Italian environme<br>rimes in 2004, compared to just 25 the v | ental<br>vear            | 1 1 1 1 1 1 1 1 1 1 1 1 1 1 1 1 1 1 1 |
| Html                                                                                                    | torm                                                                                                    | atında verilmiş                           | ș tam metin                            | al, a sector in which violent clashes and fe                                       | euds                     | Service Electron                      |
| ma                                                                                                    | <b>akale</b> '                                                                                                    | vi. savfanın üz                           | erindeki                               |                                                                                    |                          |                                       |
| hoğla                                                                                                    |                                                                                                    | y kulloporok k                            |                                        |                                                                                    |                          |                                       |
| pagia                                                                                                    | ntiiai                                                                                                    | n kunanarak ka                            | ayaeaeonn,                             | iled to multiple sites or posted to a listsery without                             | t the                    |                                       |
| yaz                                                                                                    | dırab                                                                                                    | ilir veya mail a                          | dresinize                              |                                                                                    | Internet                 | € %100 -                              |
|                                                                                                    | D                                                                                                    | ostalavahilirei                           | niz                                    |                                                                                    | j <mark>™</mark> (       | ?) 🗸 🖌 14:44                          |
|                                                                                                    | P                                                                                                    | ostalayabili Si                           | 11166                                  | BSCUNOSE A REFUSE                                                                  | Gazi Universitesi Merkez |                                       |
| e de la com                                                                                                    | KOLT                                                                                                    | N. C. Basser I. S. St. W.                 |                                        | TESI MERKEZ                                                                        |                          | 15                                    |
| (A.K.=)                                                                                                    |                                                                                                    | A STATE OF                                |                                        |                                                                                    |                          | 10                                    |
| 24.0                                                                                                    | S-197                                                                                                    |                                           | KUTUP                                  | TANE SI                                                                            | Marsh 15                 |                                       |

A CONTRACTOR OF A CONTRACTOR OF A CONTRACTOR OF A CONTRACTOR OF A CONTRACTOR OF A CONTRACTOR OF A CONTRACTOR OF

| EBSCOhost - Windows Internet Explorer      Solution     Figure 1148/2000     Figure 1148/2000     Figure 1148 | ≥<br>6ae-82ca-101e925638ef%40sessionmgr10 ▼ ↔ Google                                                                                                    |
|----------------------------------------------------------------------------------------------------|----------------------------------------------------------------------------------------------------|
| New Search     Publications     Subject Terms     Cited References     More     Subject Terms       Print Manager             Back                                                                                                    | Sign In to My EBSCOhost 🧀 Folder New Features! Ask-A-Librarian Help                                                                                                    |
| Print [Estimate Number Of Pages] For information on using Citation Formats, see online citation help Tiklayiniz. Top of Page EBSCO Support Site Privacy Pole 2008 EBSCO Industrie                                                                                                    | Include when printing:<br>HTML Full Text (when available)<br>Standard Field Format<br>Detailed Citation and Abstract<br>C Citation Format<br>AMA (American Medical Assoc.)<br>C Customized Field Format<br>olicy Terms of Use Copyright<br>a, Inc. All rights reserved. |
| EBSCO Publish                                                                                                    | inq Green Initiatives                                                                                                    |

| Dogua Dilizon Corrigilm Sil                                                 |                                                                                                    | -9e2d-46ae-82ca-101e925638et%40sessionmgr10 🔨 🏋 👗   Google                                                                                                    | P                                     |
|-----------------------------------------------------------------------------|----------------------------------------------------------------------------------------------------|----------------------------------------------------------------------------------------------------|---------------------------------------|
| bosya bazen dorunum bir                                                     | Kullanılanlar Araçlar Yardım                                                                                                    |                                                                                                    |                                       |
| 😽 🎝 🗊 EBSCOhost                                                             |                                                                                                    | ) 🟠 • 🗟 * 🖶 • 🖻                                                                                                    | Sayfa 🔹 🎯 Araçlar 👻                   |
| 4 Back                                                                      |                                                                                                    |                                                                                                    |                                       |
| 1 page(s) will be printed.                                                  | A                                                                                                    |                                                                                                    |                                       |
| Record: 1                                                                   |                                                                                                    |                                                                                                    |                                       |
| Title:                                                                      | A REFUSE OFFER YOU CAN'T REFUSE.                                                                                                    |                                                                                                    |                                       |
| Source:                                                                     | Ecologist; Jul/Aug2005, Vol. 35 Issue 6, p12-1                                                                                                    | 12, 1/2p, 1 color                                                                                                    |                                       |
| Document Type:                                                              | Article                                                                                                    | yazdır                                                                                                    | <u>?</u> ×                            |
|                                                                             | *ENVIRONMENTAL protection<br>*REFUSE & refuse disposal<br>*ENVIRONMENTAL quality<br>*ENVIRONMENTAL degradation<br>MAFIA<br>ORGANIZED crime                                                           | Yazıcı Seç<br>Yazıcı Ekle<br>HP Color Laser Jet 5550 PCL 6<br>HP Laser Jet 4100 PCL 6<br>MK_FOTOKO                                                                                                    | t<br>c                                |
| Geographic Terms:                                                           | ITALY                                                                                                    |                                                                                                    |                                       |
| Abstract:                                                                   | This article reports on the increase in Italian I<br>harms the environment enjoyed a boom ye<br>clans were involved in environmental crimes<br>waste management and disposal, a sector in<br>Nanles. | Durum: Hazir Tercihler<br>Konum:<br>Açıklama: Yazıcı Bul                                                                                                    | ty that<br>Mafia<br>/ed with<br>ts of |
| Full Text Word Count:                                                       | 80                                                                                                    | 🕫 Tümü Kopya sayısı: 1 🛫                                                                                                    |                                       |
| ISSN:                                                                       | 02613131                                                                                                    | C Seçim C Geçerli sayfa                                                                                                    |                                       |
| Accession Number:                                                           | 17686361                                                                                                    | C Sayfa: 1 Harmania                                                                                                    |                                       |
| Database:                                                                   | GreenFILE                                                                                                    | Bir sayfa numarası ya da bir sayfa aralığı                                                                                                    |                                       |
| Full Text Database:                                                         | Section: UP FRONT                                                                                                    |                                                                                                    | 10                                    |
|                                                                             | A REFUSE OI                                                                                                    | Yazdır İptal Uygu                                                                                                    | ala I                                 |
| Italian Mafia activity the<br>Mafia clans were invol<br>management and disp | nat harms the environment enjoyed a boom ye<br>ved in environmental crimes in 2004, compared<br>posal, a sector in which violent clashes and feud                                                    | ar in 2004. According to Italian environmental organization Legampler<br>d to just 25 the year before. Much of the activity was involved with wa<br>ds have frequently led to rubbish filling the streets of Naples. | aste                                  |
|                                                                             |                                                                                                    |                                                                                                    | 96100 -                               |

The second second second second second second second second second second second second second second second s

| Gosya Düz                | 100 http://web.<br>zen Görünüm | ebscohost.com/ehost/delivery?vid=128hid=1148sid=96fC<br>Sik Kullanilanlar Araçlar Yardım                                                 | 90d8-9e2d-46ae-82ca-101e925638ef%40sessionmgr10                                                   | Google                    |           |
|--------------------------|--------------------------------|----------------------------------------------------------------------------------------------------|---------------------------------------------------------------------------------------------------|---------------------------|-----------|
| 🚖 🎝 🕡                    | EBSCOhost                      |                                                                                                    |                                                                                                   | 📙 🏠 🔹 🖾 🔹 💼 🔹 🕞 Sayfa 🔹 🧔 | Araçlar 👻 |
| Articles<br>Number of it | tems to be e-n                 | nailed: 1                                                                                                    |                                                                                                   |                           |           |
| 11                       | E-mail from:                   | ephost@epnet.com                                                                                                    | Include when sending:                                                                             |                           |           |
|                          | E-mail to:                     | altinbas@gazi.edu.tr<br>Separate each e-mail address with a semicolon.                                                                   | Image: HTML Full Text (when available)         Image: PDF as separate attachment (when available) | n available)              |           |
|                          | Subject:                       | Tarama                                                                                                    | Standard Field Format     Detailed Citation and Abstract                                          |                           |           |
|                          |                                |                                                                                                    | Citation Format AMA (American Medical Assoc.) Customized Field Format                             | -                         |           |
|                          | Format:                        | • Rich Text C Plain Text                                                                                                    | E-posta adresii                                                                                   | nizi                      | -         |
|                          |                                | For information on e-mailing Linked Full Text, see <u>online ha</u><br>information on using Citation Formats, see <u>online citation</u> | yazarak "Send                                                                                     | 3"                        |           |
|                          |                                |                                                                                                    | butonuna basır                                                                                    | niz.                      |           |

|                                               | Windows Internet Explorer  b http://web.ebscohost.com/ehost/delivery?vid=12&hid=114&sid=96f090d8-9e2d-4                                                                                                    | <br>6ae-82ca-10 1e925638ef%40sessionmgr 10 ▼ ← × Google ♀                                                                                                    |
|-----------------------------------------------|----------------------------------------------------------------------------------------------------|----------------------------------------------------------------------------------------------------|
| Dosya Düzer                                   | n Görünüm Sık Kullanılanlar Araçlar Yardım                                                                                                    | A - D - A - Saufa - Aradar -                                                                                                    |
| New Search                                    | Publications Subject Terms Cited References More -                                                                                                    | Sign In to My EBSCOhost 🕴 🚅 Folder 🔋 New Features! 🕴 Ask-A-Librarian 🕴 Help                                                                                                    |
| Articles                                      | Save Manager  Back                                                                                                    | Save Obutonuna basınız                                                                                                    |
| Save<br>For information<br>online citation he | on saving full text, see <u>online help.</u> For information on using Citation Formats, see <u>elp</u>                                                                                                    | Include when saving:   Image: MTML Full Text (when available)   Image: HTML link(s) to article(s)   Image: Standard Field Format   Image: Detailed Citation and Abstract Image: Detailed Citation and Abstract Image: AMA (American Medical Assoc.)   Image: Customized Field Format |
| Top of Page                                   | EBSCO Support Site Privacy P                                                                                                    | olicy Terms of Use Copyright                                                                                                    |
|                                               | © 2008 EBSCO Industrie                                                                                                    | s, Inc. All rights reserved.                                                                                                    |
| •                                             |                                                                                                    |                                                                                                    |
| Top of Page                                   | EBSCO Support Site Privacy Privacy Pri | olicy Terms of Use Copyright<br>is, Inc. All rights reserved.                                                                                                    |

#### **SAVE SAYFASI - 2**

- 8 ×

0-

only' file

🐴 🔹 🔝 🔹 🖶 🔹 🕞 Sayfa 🔹 🎯 Araçlar 🔹

Makaleyi, Dosya (File)

menüsündeki

Farklı Kaydet (Save as)

alanından html ya da txt

olarak kaydedin.

| EBSCOhost - Wi | dows Inte | rnet Exp | lorer |
|----------------|-----------|----------|-------|
|----------------|-----------|----------|-------|

🕥 🔻 🔞 http://web.ebscohost.com/ehost/delivery?vid=13&hid=114&sid=96f090d8-9e2d-46ae-82ca-101e925638ef%40sessionmgr10 💌 🚱 Koogle

Dosya Düzen Görünüm Sık Kullanılanlar Araçlar Yardım

#### Back

10

C

#### 1 article(s) will be saved.

The link information below provides a persistent link to the article you've requested.

Persistent link to this record: Following the link below will bring you to the start of the article or Cut and Paste: To place article links in an external web document, simply copy and paste the H

To continue, in Internet Explorer, select **FILE** then **SAVE AS** from your browser's toolbar above (.html). In Netscape, select **FILE** then **SAVE AS** from your browser's toolbar above.

#### Record: 1

| Abstract:         | This article reports on the increase in Italian mafia activity that harms the environment from 2003-2004. Italian Mafia activity that harms the environment enjoyed a boom year in 2004. According to Italian environmental organization Legambiente, 194 Mafia clans were involved in environmental crimes in 2004, compared to just 25 the year before. Much of the activity was involved with |
|-------------------|----------------------------------------------------------------------------------------------------|
| Geographic Terms: | MAFJA<br>ORGANIZED crime<br>ITALY                                                                                                    |
| Subject Terms:    | *OFFENSES against the environment<br>*ENVIRONMENTAL protection<br>*REFUSE & refuse disposal<br>*ENVIRONMENTAL quality<br>*ENVIRONMENTAL degradation                                                                                                    |
| Document Type:    | Article                                                                                                    |
| Title:            | A REFUSE OFFER YOU CAN'T REFUSE.                                                                                                    |
|                   |                                                                                                    |

# **DİĞER ÖZELLİKLER**

### CITE

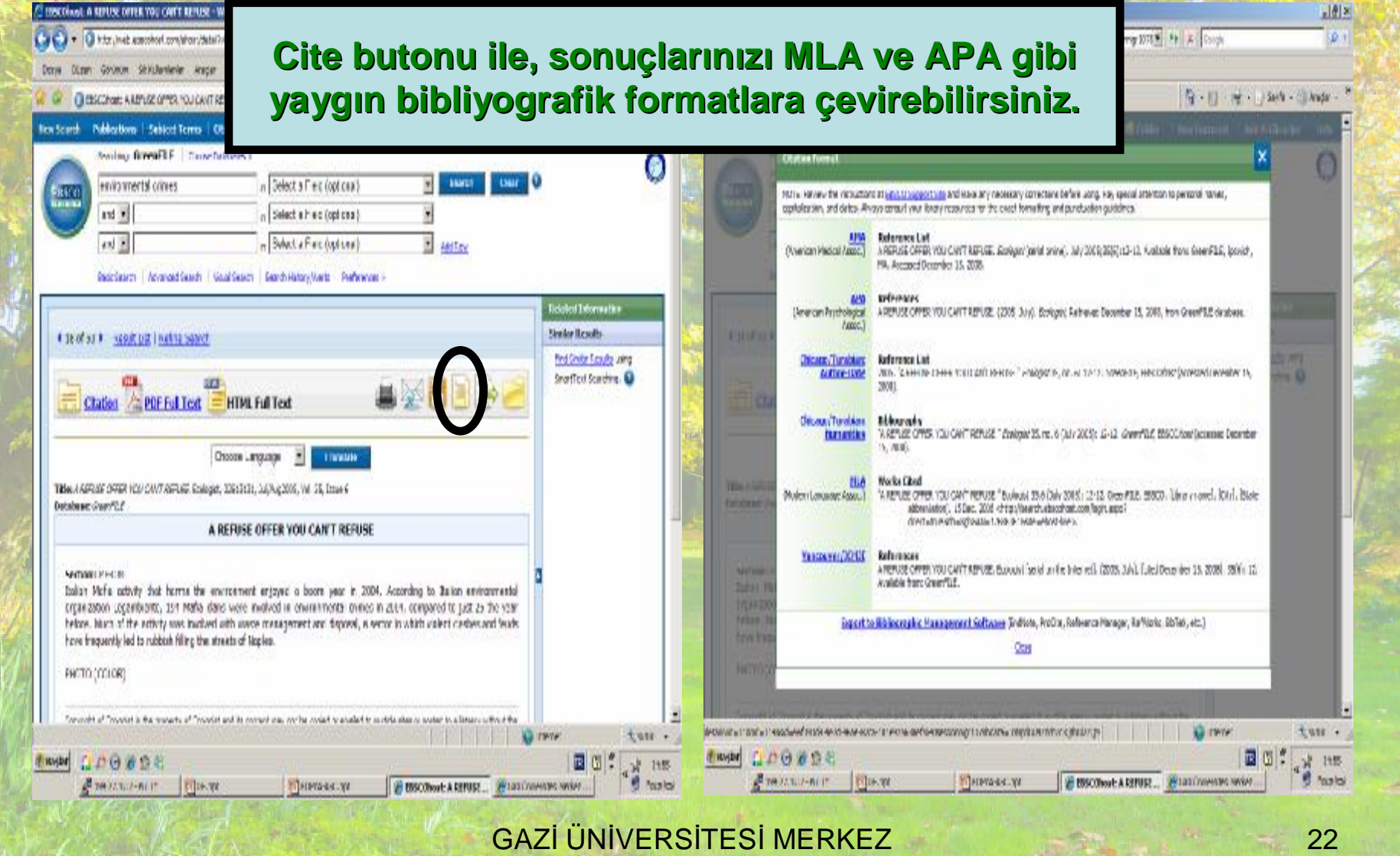

**KÜTÜPHANESİ** 

## EXPORT - 1

| October Henzelman wakitenze                                                                                                    | 1] - 🛫 - 🚽 Serle - 🌒 Ander - 🕈                               | Canal Class                                                                                                    |                                                                                                    | 0                                                   |
|----------------------------------------------------------------------------------------------------|--------------------------------------------------------------|----------------------------------------------------------------------------------------------------|----------------------------------------------------------------------------------------------------|-----------------------------------------------------|
| and     Context     Select Times     In [Select a Field (opt cas)     In [Select a Field (opt cas)       and     In [Select a Field (opt cas)     In [Select a Field (opt cas)     In [Select a Field (opt cas)       and     In [Select a Field (opt cas)     In [Select a Field (opt cas)     In [Select a Field (opt cas)       and     In [Select a Field (opt cas)     In [Select a Field (opt cas)     In [Select a Field (opt cas)       and     In [Select a Field (opt cas)     In [Select a Field (opt cas)     In [Select a Field (opt cas)                                                                                                    | And AckAddrate Uds                                           | ever thread                                                                                                    | Sove citation to a file formation<br>Constraints a sport backdama, was<br>Constraints a state of the source<br>Constraints a state of the source<br>Constraints a state of the source<br>State of Source Constraints<br>State of the source<br>Constraints<br>State of the source<br>Constraints<br>State of the source<br>Source Constraints<br>State of the source<br>State of the source<br>State of th | flor:<br>ne, at Hoffennica Hastager<br>und to Bouer |
| TR OF ST I I ISBUELDE   INALIAE SERVET<br>Cataleer Dep Ful Text PDF Ful Text Dep Ful Text Dep Ful | Similar Results<br>Ind Code: Louis and<br>Shortfoot Scarbins | State Construction of the second second seco | a State - Windows (not and the state - Understate - Windows (not a state - Windows (not a state - Understate - Windows (not a state - Understate - Understate - U                                                                                                    | And And And And And And And And And And             |
| A REFUSE OFFER FOULDAR I REFUSE      Annual Process      Annual Process      Annu       |                                                              | r (f. novel)<br>har ref. Roma (o) be annote (f. ).                                                                                                    | Construction     Construction     C                                                                                                    | Noc.<br>Re, or indension Planager<br>ent Software   |
| Export butonu ile, se<br>künyesini ces                                                                                                    | çmiş oldu<br>itli formatl                                    | junuz mal<br>arda kayd                                                                                                    | kalenin bibliyog<br>edebilirsiniz.                                                                                                    | <b>rafik</b>                                        |

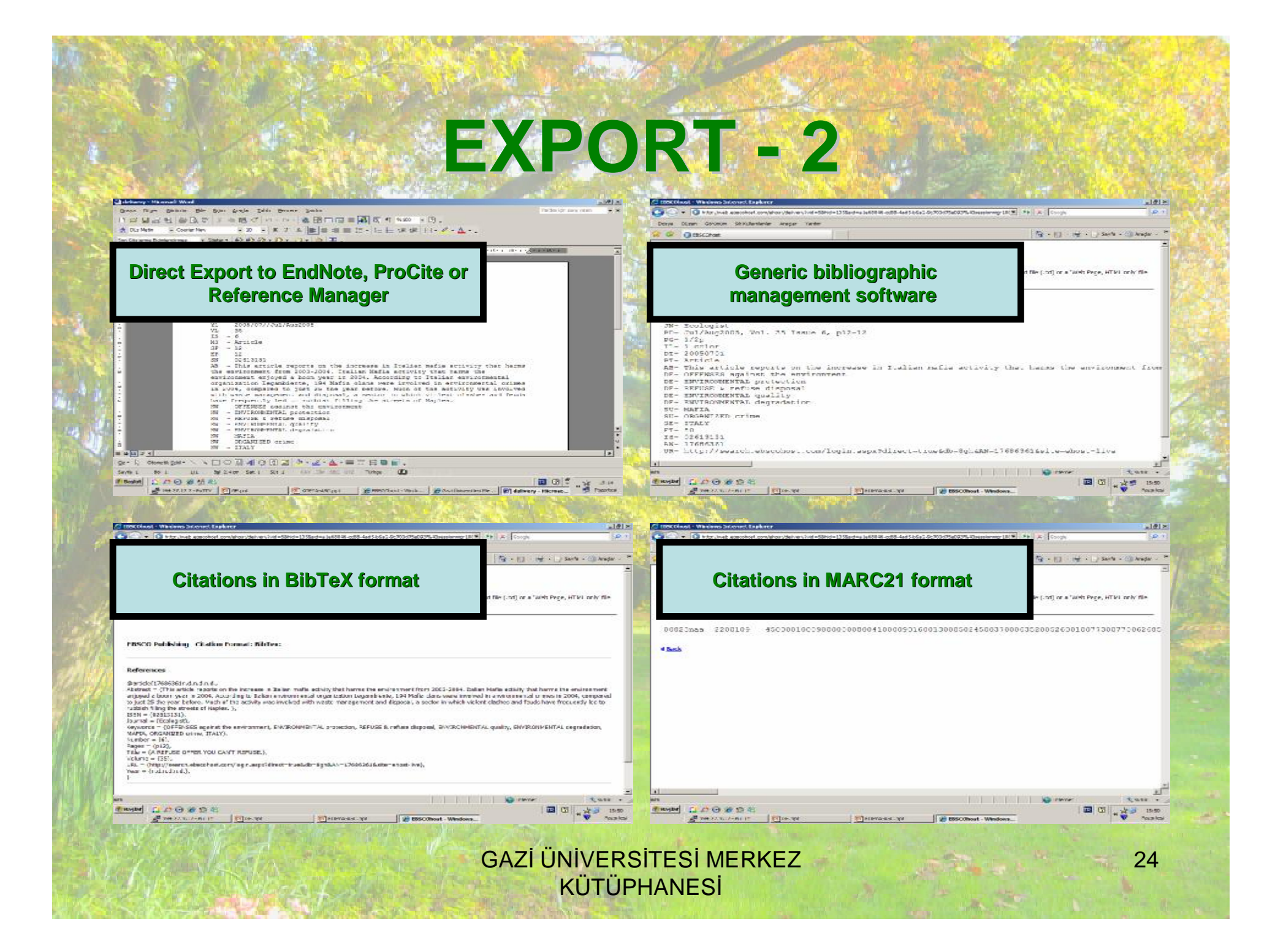

| <ul> <li>The part answer conjunction of the US and a 1888 And 544 566 2 500 550 550 550 550 550 550 550 550 5</li></ul>                                                                                                    | Company Company Services and an effect of Standard and Anti-Service Service Servi |
|----------------------------------------------------------------------------------------------------|----------------------------------------------------------------------------------------------------|
| Section Provide Sector Contractions of Sector Contractions of Sector Contrections of Sector Contractions of Sector Contractions o                           | Nonling         Rowall F         Townshillers a         N         States         N         States         N         Control         N         Control         N         N                                                                                                    |
| It of 51 1 store to 1 but to sound     It of 51 1 store to 1 but to sound     It of 51 1 store to 1 but to sound     It of 51 1 store to 1 but to 1 but | It of st + stort Ltd   huttld source     It of st + stort Ltd   huttld source     It of st + stort Ltd   huttld so |
| Choose Lengunge  TBeel ARRIE DARR HER CANTRELAG Endoget, District, Julyageon, W. St, Inne 6 Database: Cherrit.E A REFUSE OFFER YOU CAN'T REFUSE                                                                                                    | Titles / ASFLIG OVER HEW CHIT/NETLIG Colleget, 2013(13), 30/4/2005, WI 32, Inne 6         Late + 16-16-44 TO 11 4/0 K - 36           Titles / ASFLIG OVER HEW CHIT/NETLIG Colleget, 2013(13), 30/4/2005, WI 32, Inne 6         Late + 16-16-44 TO 11 4/0 K - 36           Database: Charrie Li         Late + 16-16-44 TO 11 4/0 K - 36           A REFUSE OFFER YOU CAN'T REFUSE         Late + 16-16-44 TO 11 4/0 K - 36                                                                                                    |
| Sonuçlarınızı ileride kullanmal<br>hesabınızı kullanarak oturum a<br>butonuna tıklayarak sonuçla                                                                                                    | k üzere kaydetmek için, kişisel<br>açtıktan sonra "Add to Folder"<br>arınızı Klasör'e kaydedebilir,                                                                                                    |

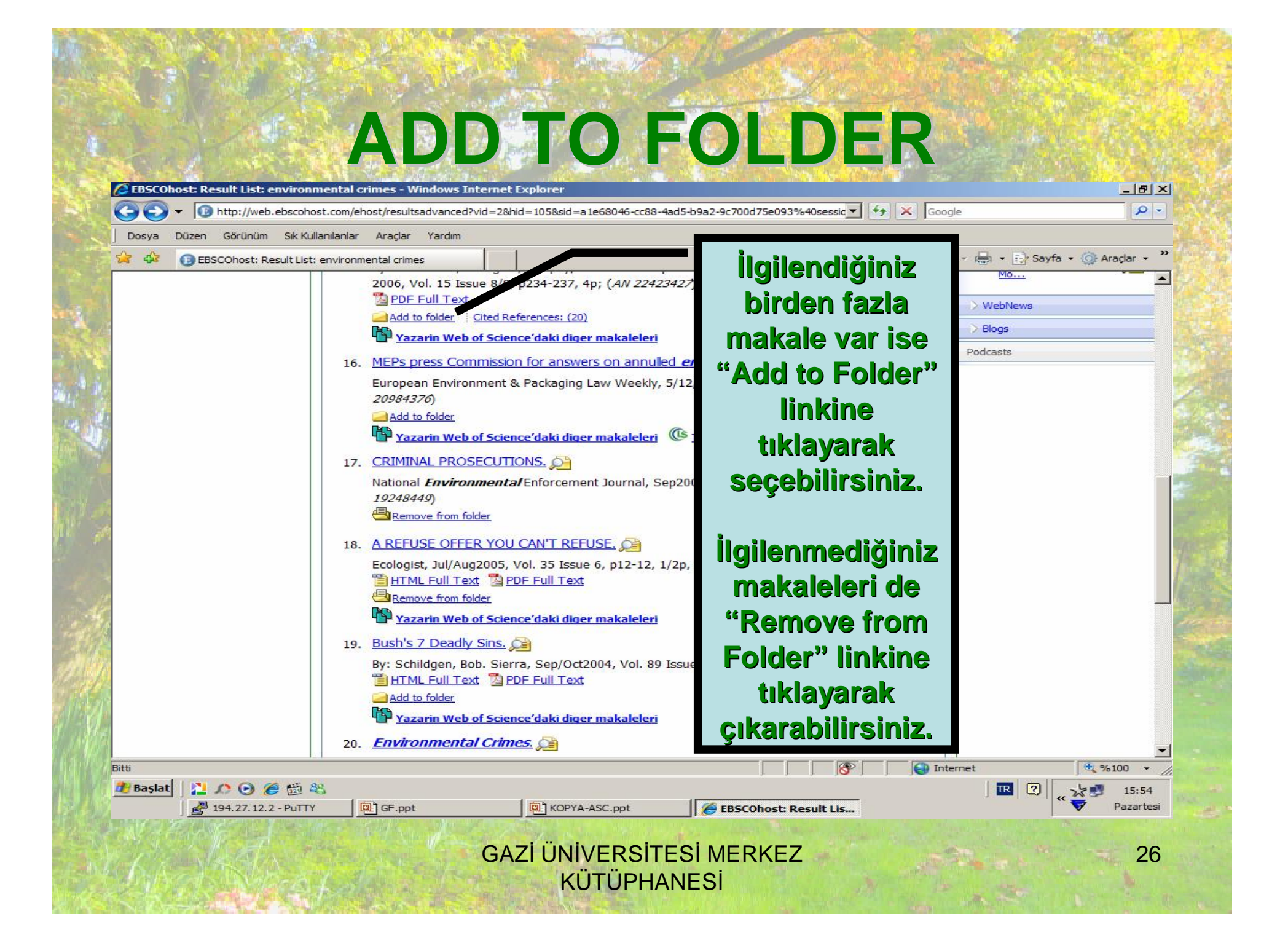

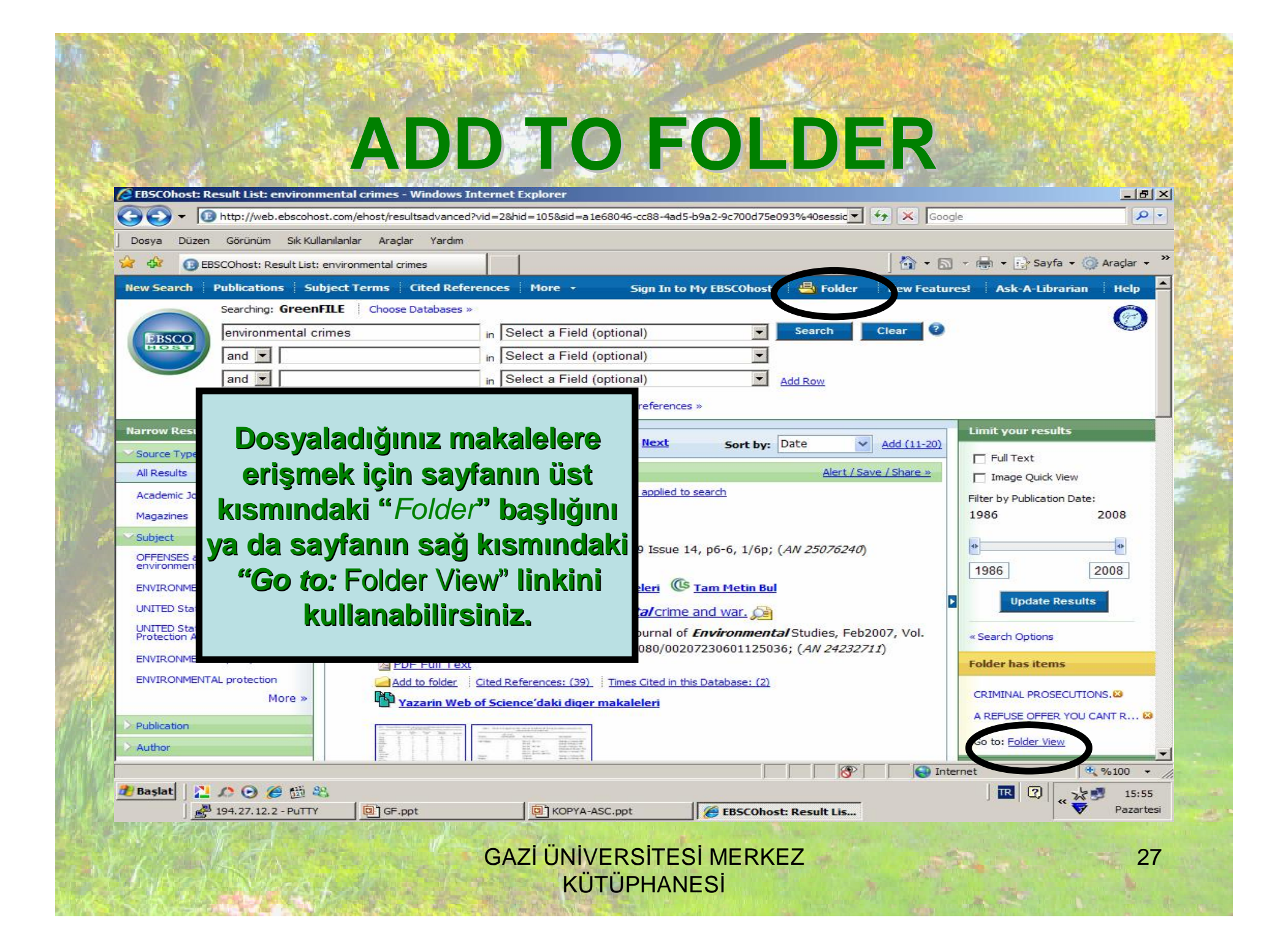

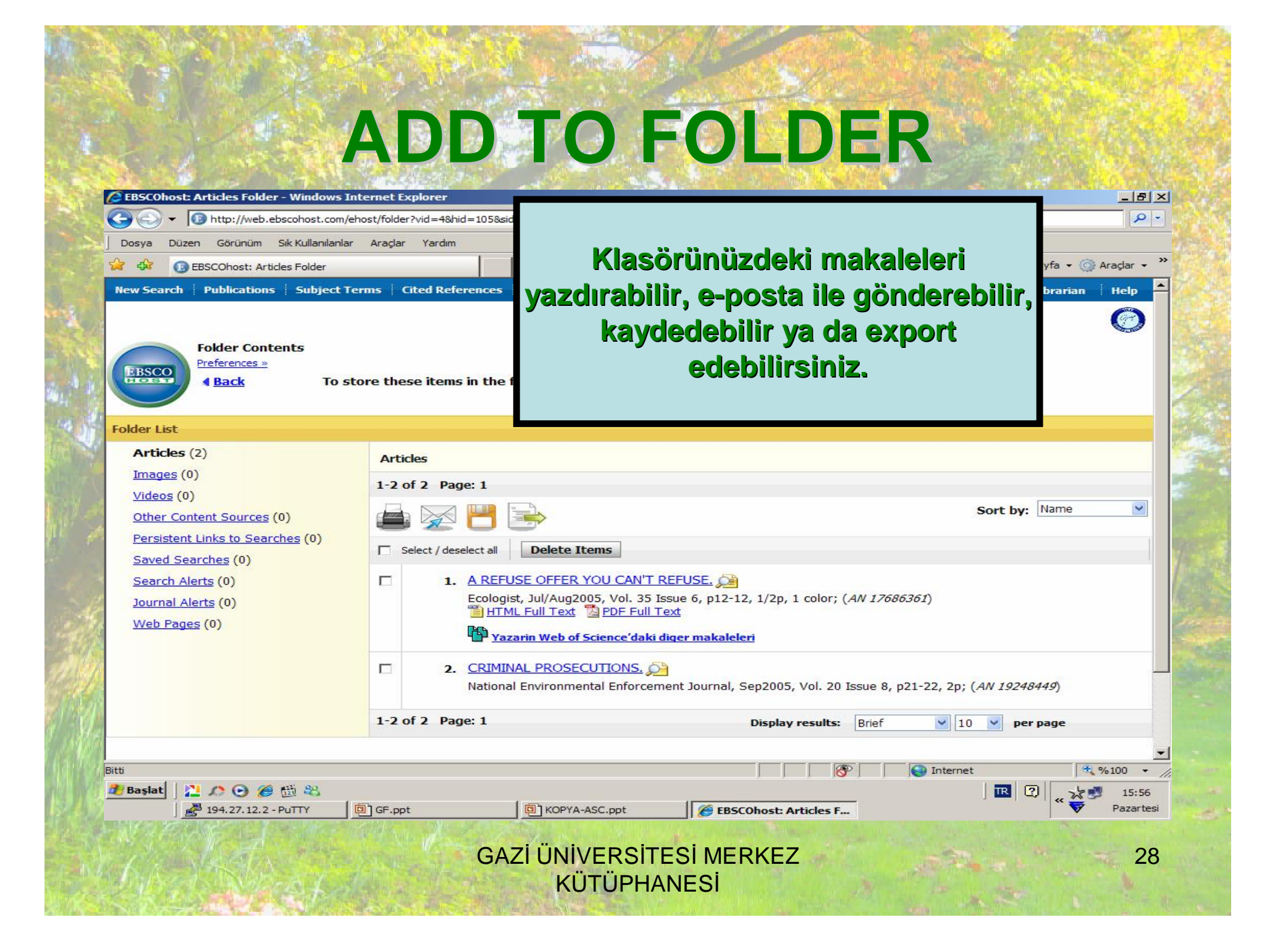

|                                                                                                    |                                                                                                    | ions - whiteows unternet explorer                                                                                                    |                                                                                        |                                                                           |                   |
|----------------------------------------------------------------------------------------------------|----------------------------------------------------------------------------------------------------|----------------------------------------------------------------------------------------------------|----------------------------------------------------------------------------------------|---------------------------------------------------------------------------|-------------------|
| 30-                                                                                                    | http://www.com/states/states/state | /web.ebscohost.com/ehost/publication?vid=4&hid=105&sid=a1                                                                                                    | 1e68046-cc88-4ad5-b9a2-9c700d75e093%40ses                                              | ssionmgr 💌 👉 🗙 Google                                                     | 2                 |
| Dosya D                                                                                                    | uzen cën                                                                                                    | nim Sik Kullanilanlar Araçlar Yardım                                                                                                    |                                                                                        | 🕼 • 🗟 • 🖨 • 🖻 sa                                                          | avfa 🗙 ᢙ Aradar 🔸 |
| New Searc                                                                                                    | Public                                                                                                    | ations Subject Terms Cited References More                                                                                                    | <ul> <li>Sign In to My EBSCOhost</li> </ul>                                            | Folder New Features! Ask-A-Li                                             | ibrarian Help -   |
| 0                                                                                                    |                                                                                                    |                                                                                                    |                                                                                        |                                                                           | 0                 |
| EBSCO                                                                                                    | о<br>Sea<br>Г                                                                                                    | ching: GreenFILT : Choose Databases »                                                                                                    |                                                                                        |                                                                           |                   |
|                                                                                                    |                                                                                                    |                                                                                                    | Maritakanada                                                                           | h h                                                                       |                   |
|                                                                                                    | Bas                                                                                                    | c Search Advanced Search Visual Search Search                                                                                                    | veri tabanında                                                                         | bulunan                                                                   |                   |
| Publicatio                                                                                                    | ons                                                                                                    |                                                                                                    | dorailarin lie                                                                         | tosini                                                                    | _                 |
| Browsing: G                                                                                                    |                                                                                                    |                                                                                                    | uci yiici iii ii3                                                                      |                                                                           |                   |
| browsing. di                                                                                                    | reenFILE                                                                                                    | Publications                                                                                                    | alahilirsin                                                                            |                                                                           |                   |
|                                                                                                    | reenFILE -                                                                                                    | Publications                                                                                                    | alabilirsin                                                                            | niz.                                                                      |                   |
| © Alpł                                                                                                    | habetical                                                                                                    | C By Subject & Description C Match Any Words                                                                                                    | alabilirsin                                                                            | niz.                                                                      |                   |
| C Alpt<br>Page: Pret                                                                                                    | habetical                                                                                                    | Publications C By Subject & Description C Match Any Words t 4 A B C D E F G H I J K L M N O P Q F                                                                                                    |                                                                                        | niz.                                                                      | -                 |
| © Alph<br>Page: Prev<br>lark Items                                                                                                    | habetical                                                                                                    | Publications C By Subject & Description C Match Any Words t  A B C D E F G H I J K L M N O P Q B Add                                                                                                    |                                                                                        | niz.                                                                      |                   |
| © Alpł<br>Page: Prev<br>lark Items                                                                                                    | habetical<br>vious   <u>Ne</u><br>for Search                                                                                                    | Publications C By Subject & Description C Match Any Words t A B C D E E G H I J K L M N O P Q I Add Advances in Environmental Accounting & Mar                                                                                                    |                                                                                        | Denni helden de                                                           | 1                 |
| Page: Prev<br>lark Items                                                                                                    | habetical<br>vious   <u>Ne</u><br>for Search                                                                                                    | Publications C By Subject & Description C Match Any Words t 4 A B C D E F G H I J K L M N O P Q I Add Advances in Environmental Accounting & Mar Bibliographic Records: 01/01/2006 to provide                                                                                                    |                                                                                        | Dergi hakkında                                                            | 1                 |
| © Alpi<br>Page: Pret<br>lark Items                                                                                                    | habetical<br>vious   <u>Ne</u><br>for Search                                                                                                    | Publications C By Subject & Description C Match Any Words t 4 A B C D E F G H I J K L M N O P Q I Add Advances in Environmental Accounting & Man Bibliographic Records: 01/01/2006 to put at Advances in the Economics of Environmental Division and the second second secon | R S I U V W X Y Z >                                                                    | Dergi hakkında<br>ayrıntılı bilgi                                         | 1                 |
| © Alpi<br>© Alpi<br>Page: Prev<br>lark Items                                                                                                    | habetical<br>vious   <u>Ne</u><br>for Search                                                                                                    | Publications C By Subject & Description C Match Any Words t 4 A B C D E F G H I J K L M N O P Q I Add Advances in Environmental Accounting & May Bibliographic Records: 01/01/2006 to provide Advances in the Economics of Environmental Bibliographic Seconds: 01/01/2005 to present Advances in Water Treatment & Environmental                                                                                                    | alabilirsin                                                                            | Dergi hakkında<br>ayrıntılı bilgi<br>almak için dergi                     | 1                 |
| Page: Prevalence of the second second | habetical<br>vious   <u>Ne</u><br>for Search                                                                                                    | Publications C By Subject & Description C Match Any Words at 4 A B C D E F G H I J K L M N O P Q I Add Advances in Environmental Accounting & Max Bibliographic Records: 01/01/2006 to provide Advances in the Economics of Environmental Bibliographic Records: 01/01/2005 to present Advances in Water Treatment & Environmental Bibliographic Records: 12/31/1991 to 01/30/1992                                                                                                    | R S I U V W X Y Z >                                                                    | Dergi hakkında<br>ayrıntılı bilgi<br>almak için dergi                     |                   |
| Page: Prev<br>lark Items                                                                                                    | ireenFILE -<br>habetical<br>vious   <u>Ne</u><br>for Search                                                                                                    | Publications C By Subject & Description C Match Any Words t 4 A B C D E F G H I J K L M N O P Q I Add Advances in Environmental Accounting & May Bibliographic Records: 01/01/2006 to provide Advances in the Economic of Environmental Bibliographic Records: 01/01/2005 to present Advances in Water Treatment & Environmental Bibliographic Records: 12/31/1991 to 01/30/1992 African Journal of Environmental Assessment                                                                                                    | alabilirsin                                                                            | Dergi hakkında<br>ayrıntılı bilgi<br>almak için dergi<br>adına tıklayınız |                   |
| Page: Prevalence of Alphage Prevalence of Alphage Prevalence of Al | habetical<br>vious   Ne<br>for Search                                                                                                    | Publications C By Subject & Description C Match Any Words at 4 A B C D E E G H I J K L M N O P Q I Add Advances in Environmental Accounting & Max Bibliographic Records: 01/01/2006 to present Advances in the Economics of Environmental Bibliographic Records: 01/01/2005 to present Advances in Water Treatment & Environmental Bibliographic Records: 12/31/1991 to 01/30/1992 African Journal of Environmental Assessment Bibliographic Records: 04/01/2006 to present                                                                                                    | alabilirsin                                                                            | Dergi hakkında<br>ayrıntılı bilgi<br>almak için dergi<br>adına tıklayınız |                   |
| Page: Prev<br>lark Items                                                                                                    | ireenFILE -<br>habetical<br>ivious   Ner<br>is for Search                                                                                                    | Publications C By Subject & Description C Match Any Words at 4 A B C D E F G H I J K L M N O P Q I Add Advances in Environmental Accounting & Mar Bibliographic Records: 01/01/2006 to provid Advances in the Econor L of Environmental Bibliographic Acords: 01/01/2005 to present Advances in Water Treatment & Environmental Bibliographic Records: 12/31/1991 to 01/30/1992 African Journal of Environmental Assessment Bibliographic Records: 04/01/2006 to present Agriculture, Ecosystems & Environment                                                                                                    | alabilirsir<br>RSTUVWXYZ><br>nagement<br>Resources<br>tal Management<br>t & Management | Dergi hakkında<br>ayrıntılı bilgi<br>almak için dergi<br>adına tıklayınız |                   |
| © Alph<br>© Alph<br>Page: Pre<br>lark Items                                                                                                    | ireenFILE -<br>habetical<br>vious   Ne<br>ifor Search                                                                                                    | Publications C By Subject & Description C Match Any Words t A B C D E F G H I J K L M N O P O I Add Advances in Environmental Accounting & Match Bibliographic Records: 01/01/2006 to present Advances in the Economics of Environmental Bibliographic Records: 01/01/2005 to present Advances in Water Treatment & Environmental Bibliographic Records: 12/31/1991 to 01/30/1992 African Journal of Environmental Assessment Bibliographic Records: 04/01/2006 to present Agriculture, Ecosystems & Environment                                                                                                    | alabilirsir                                                                            | Dergi hakkında<br>ayrıntılı bilgi<br>almak için dergi<br>adına tıklayınız | * %100 -          |

| Dosya Düzen Görür                                                                                           |                                                                                                    | 8-4ad5-b9a2-9c700d75e093%40sessioningr108&                               | Google                                 | 2                |
|----------------------------------------------------------------------------------------------------|----------------------------------------------------------------------------------------------------|--------------------------------------------------------------------------|----------------------------------------|------------------|
|                                                                                                    | im Sik Kullanılarlar Araçlar Yardım                                                                                                    |                                                                          |                                        | @                |
| EBSCOhos                                                                                                    | : Publications: Advances in Water Treatme                                                                                                    |                                                                          | New Featured                           | • • OF Araçlar • |
| Publications                                                                                                | ase: GreenFILE Publications                                                                                                    | Dergiye ait tum bi                                                       | Iglier                                 |                  |
| Previous Record Next                                                                                        | Record                                                                                                    |                                                                          | Search within this publication Alert / | / Save / Share » |
| Publication Details Fo                                                                                      | "Advances in Water Treatment & Environmental Manager                                                                                                    | ment"                                                                    | All Issues                             |                  |
| I ICIE:                                                                                                    | Advances in Water Treatment & Environmental Ma                                                                                                    | anagement                                                                | <u>+ 1991</u>                          |                  |
| ublisher Information:                                                                                       | Taylor & Francis Ltd. / Books<br>4 Park Square<br>Milton Park                                                                                                    |                                                                          |                                        |                  |
|                                                                                                    | Abingdon<br>Oxfordshire OX14 4RN<br>United Kingdom                                                                                                    |                                                                          |                                        |                  |
| Sibliographic Records:<br>Link to this                                                                      | Abingdon<br>Oxfordshire OX14 4RN<br>United Kingdom<br>12/31/1991 to 01/30/1992                                                                                                    |                                                                          |                                        |                  |
| Sibliographic Records:<br>Link to this<br>Publication<br>Publication Type                                   | Abingdon<br>Oxfordshire OX14 4RN<br>United Kingdom<br>12/31/1991 to 01/30/1992<br>http://search.ebscohost.com/login.aspx?direct=true&db                                                   | =8gh&jid=13GT&site=eł 🟮 воокмяяк 📲 😭 💐                                   |                                        |                  |
| Sibliographic Records:<br>Link to this<br>Publication:<br>Publication Type:<br>Publisher URL:               | Abingdon<br>Oxfordshire OX14 4RN<br>United Kingdom<br>12/31/1991 to 01/30/1992<br>http://search.ebscohost.com/login.aspx?direct=true&db<br>Book<br>http://www.eBookstore.tandf.co.uk      | =8gh&jid=13GT&site=eł 🖸 воокмяяк 📲 😭 💐                                   | )                                      |                  |
| Sibliographic Records:<br>Link to this<br>Publication:<br>Publication Type:<br>Publisher URL:<br>Frequency: | Abingdon<br>Oxfordshire OX14 4RN<br>United Kingdom<br>12/31/1991 to 01/30/1992<br>http://search.ebscohost.com/login.aspx?direct=true&db<br>Book<br>http://www.eBookstore.tandf.co.uk<br>1 | =8gh&jid=13GT&site=er <table-cell-rows> воокмаяк 📲 🕾 💐</table-cell-rows> | )                                      |                  |

| Sec. 1                            |                                                                                                    | SUBJ                                                                                                    | ECT                         | TERN                                | IS                              |                                     |
|-----------------------------------|----------------------------------------------------------------------------------------------------|----------------------------------------------------------------------------------------------------|-----------------------------|-------------------------------------|---------------------------------|-------------------------------------|
| EB5COhos                          | st: Thesaurus - Windows Inte                                                                                                    | rnet Explorer                                                                                                    |                             |                                     |                                 | <u>-8×</u>                          |
| 00-                               | 1 10 http://web.ebscohost.com                                                                                                    | /ehost/thesaurus?vid=4&hid=105                                                                                                    | àsid=a 1e68046-cc88-4ad5-b' | 9a2-9c700d75e093%40sessionmgr 1 💌 🔮 | 🕈 🗙 Google                      | <b>₽</b> -                          |
| Dosya Di                          | Düzen Görünüm Sik Kullanılanlı                                                                                                    | ar Araçlar Yardım                                                                                                    |                             |                                     |                                 |                                     |
| 12 43 (                           | EBSCOhost: These ards                                                                                                    |                                                                                                    |                             |                                     | ] 🚹 • 🗟 - 🍓 • 📑 Sayfa • 🥥 Ara   | içlar 👻 🦷                           |
| New Search                        | ch Publication: Subject                                                                                                    | Terms Lited References                                                                                                    | More - Sign In              | ı to My EBSCOhost 🛛 💾 Folder        | New Features! Ask-A-Librarian H | telp                                |
|                                   | Searching: GreenFILE                                                                                                    | Choose Databases »                                                                                                    |                             |                                     |                                 | 0                                   |
| EBSCO                             |                                                                                                    |                                                                                                    |                             | Search Clear                        |                                 |                                     |
|                                   |                                                                                                    |                                                                                                    |                             |                                     |                                 |                                     |
|                                   | Basic Search Advance                                                                                                    | d Search Visual Search Sear                                                                                                    | ch History/Alerts Preferer  | ices »                              |                                 |                                     |
| Subject Te                        | erms                                                                                                    |                                                                                                    |                             |                                     |                                 |                                     |
| Browsing: G                       | Green Thesaurus                                                                                                    |                                                                                                    |                             |                                     |                                 |                                     |
|                                   |                                                                                                    | Browse                                                                                                    |                             |                                     |                                 |                                     |
| © Terr                            | m Begins With C Term Cor                                                                                                    | itains C Relevancy Ranke                                                                                                    | d                           |                                     |                                 |                                     |
| Page: Prev                        | vious   Next                                                                                                    |                                                                                                    |                             |                                     |                                 |                                     |
| Select term                       | n, then add to search using:                                                                                                    | or 🔽 Add                                                                                                    |                             |                                     | Explode                         |                                     |
|                                   | o display details.)                                                                                                    |                                                                                                    |                             |                                     |                                 |                                     |
| (Click term to                    |                                                                                                    | OFLUORENE                                                                                                    |                             |                                     |                                 |                                     |
| (Click term to                    | AAF Use ACETYLAMIN                                                                                                    |                                                                                                    |                             | Ver                                 | i tahanında                     |                                     |
| (Click term to                    | AAF Use <u>ACETYLAMIN</u>                                                                                                    | nds reclamation                                                                                                    |                             |                                     |                                 |                                     |
| (Click term to                    | AAF Use <u>ACETYLAMIN</u> <u>ABANDONED mined la</u> ABANDONED mined la                                                                                                    | nds reclamation<br>nds reclamation Law & leg                                                                                                | islation                    | ver                                 | r cabannia a                    |                                     |
| (Click term to                    | AAF Use <u>ACETYLAMIN</u> <u>ABANDONED mined la</u> <u>ABANDONED mined la</u> ABANDONED mines                                                                                                    | nds reclamation                                                                                                    | islation                    | yer                                 | alan konu                       |                                     |
| (Click term to                    | AAF Use <u>ACETYLAMIN</u> ABANDONED mined la ABANDONED mined la ABANDONED mines ABANDONED workings                                                                                                  | nds reclamation<br>nds reclamation Law & leg<br>(Mining) <b>Use</b> ABANDONED m                                                             | islation                    | yer<br>yer                          | alan konu                       |                                     |
| (Click term to                    | AAF Use <u>ACETYLAMIN</u> ABANDONED mined la ABANDONED mined la ABANDONED mines ABANDONED workings ABATEMENT, Asbestos                                                                              | nds reclamation<br>nds reclamation Law & leg<br>(Mining) Use <u>ABANDONED m</u><br>Use ASBESTOS abatement                                   | <u>iislation</u><br>ines    | yer<br>yer<br>başlı                 | alan konu<br>darı listesidir.   |                                     |
| (Click term to                    | AAF Use <u>ACETYLAMIN</u> ABANDONED mined la ABANDONED mined la ABANDONED mines ABANDONED workings ABATEMENT, Asbestos ABATEMENT, Lead Use                                                          | nds reclamation<br>nds reclamation Law & leg<br>(Mining) Use <u>ABANDONED m</u><br>Use <u>ASBESTOS abatement</u><br>: LEAD abatement        | <u>iislation</u><br>ines    | yer<br>yer<br>başlık                | alan konu<br>kları listesidir.  |                                     |
| (Click term to                    | AAF Use <u>ACETYLAMIN</u> ABANDONED mined la ABANDONED mined la ABANDONED mines ABANDONED workings ABATEMENT, Asbestos ABATEMENT, Lead Use                                                          | nds reclamation<br>nds reclamation Law & leg<br>(Mining) Use <u>ABANDONED m</u><br>Use <u>ASBESTOS abatement</u><br><u>LEAD abatement</u>   | iislation<br>ines           | ver<br>yer<br>başlı                 | alan konu<br>darı listesidir.   |                                     |
| (Click term to<br>Bitti<br>Başlat | AAF Use <u>ACETYLAMIN</u> ABANDONED mined la ABANDONED mined la ABANDONED mines ABANDONED workings ABATEMENT, Asbestos ABATEMENT, Lead Use                                                          | nds reclamation<br>nds reclamation Law & leg<br>(Mining) Use <u>ABANDONED m</u><br>Use <u>ASBESTOS abatement</u><br>: <u>LEAD abatement</u> | iislation<br>ines           | ver<br>yer<br>başlık                | alan konu<br>kları listesidir.  | 00 - ///<br>16:00                   |
| (Click term to<br>Bitti<br>Bitti  | AAF Use <u>ACETYLAMIN</u> ABANDONED mined la ABANDONED mined la ABANDONED mines ABANDONED workings ABATEMENT, Asbestos ABATEMENT, Lead Use ABATEMENT, Lead Use IIIIIIIIIIIIIIIIIIIIIIIIIIIIIIIIIIII | nds reclamation<br>nds reclamation Law & lec<br>(Mining) Use <u>ABANDONED m</u><br>Use <u>ASBESTOS</u> abatement<br>: <u>LEAD abatement</u> | iislation<br>ines           | Ver<br>yei<br>başlık                | alan konu<br>kları listesidir.  | •<br>00 • ///<br>16:00<br>Pazartesi |

| CITEDRE                                                                                                    | FERENCES                                                                                          |
|----------------------------------------------------------------------------------------------------|---------------------------------------------------------------------------------------------------|
| EBSCOhost: Cited References Search - Windows Internet Explorer            •          •          •                                                                                                  | - ₽ ×<br>16-cc88-4ad5-b9a2-9c700d75e093%40sessionmgr 1 ▼ ☆ X Google                               |
| Dosya Düzen Görünüm Sık Kullanılarılar Araçlar Yardım                                                                                                    |                                                                                                   |
| New Search Publications Subject Terms Cited References More                                                                                                    | Sign In to My FBSCObost 🖳 Folder New Featurest Ask-A-Librarian Help                               |
| Cited Author: schmidt Cited Source: All Citation Fields:                                                                                                    | Cited Title: Environmental Crimes Search Clear (2)                                                |
| Basic Search Advanced Search Visual Search Preferences »<br>Bir yazar, makale ya<br>içerisinde kaç kez at<br>bilgilerinizi giriniz ve                                                              | a da derginin, bu veri tabanı<br>tıf aldığını görmek için künye<br>e "Search" butonuna basınız.   |
| Basic Search Advanced Search Visual Search Preferences »<br>Bir yazar, makale ya<br>içerisinde kaç kez at<br>bilgilerinizi giriniz ve                                                              | a da derginin, bu veri tabanı<br>tıf aldığını görmek için künye<br>e "Search" butonuna basınız.   |
| Basic Search Advanced Search Visual Search Preferences »<br>Bir yazar, makale ya<br>içerisinde kaç kez at<br>bilgilerinizi giriniz ve<br>EBSCO Support Site Pr<br>© 2008 EBSCO 1                   | a da derginin, bu veri tabanı<br>ta da derginin görmek için künye<br>e "Search" butonuna basınız. |
| Basic Search Advanced Search Visual Search Preferences »<br>Bir yazar, makale ya<br>içerisinde kaç kez at<br>bilgilerinizi giriniz ve<br>EBSCO Support Site Pr<br>© 2008 EBSCO I                   | a da derginin, bu veri tabanı<br>ta aldığını görmek için künye<br>e "Search" butonuna basınız.    |
| Basic Search Advanced Search Visual Search Preferences ><br>Bir yazar, makale ya<br>içerisinde kaç kez at<br>bilgilerinizi giriniz ve<br>EBSCO Support Site Pr<br>© 2009 EBSCO 1<br>© 2009 EBSCO 1 | a da derginin, bu veri tabanı<br>ta da derginin görmek için künye<br>e "Search" butonuna basınız. |

| CI                                                             | TED RE                                                                                               | FEREN                                                                           | CES                         |                         |
|----------------------------------------------------------------|----------------------------------------------------------------------------------------------------|---------------------------------------------------------------------------------|-----------------------------|-------------------------|
| EBSCOhost - Windows Internet Explore                           | r<br>ehost/refresults?vid=5&hid=105&sid=a1e68046                                                     | 5-cc88-4ad5-b9a2-9c700d75e093%40sessionmgr1                                     | Google                      | <u>_</u> 타×             |
| Dosya Düzen Görünüm Sık Kullanılanla                           | r Araçlar Yardım                                                                                     |                                                                                 |                             |                         |
| BSCOhost                                                       |                                                                                                    | e to serve a la de este                                                         | 🛛 🕶 🔁 🔹 🖶 🔹 📝 Sayfa         | Araçlar                 |
| New Search   Publications   Subject                            | erms Cited References More -                                                                         | Sign In to My EBSCOhost 👘 📇 Folde                                               | r New Features! Ask-A-Libra | rian Help               |
| EBSCO Cited Author                                             | Choose Databases »                                                                                   | Cited Title: Environmental Crimes                                               |                             |                         |
| Cited Aution.<br>Cited Source:                                 |                                                                                                    | Cited Year:                                                                     | Search Cl                   | ear 🔮                   |
| All Citation Fields:                                           |                                                                                                    |                                                                                 |                             |                         |
| Basic Search Advanced                                          | Search Visual Search Preferences »                                                                   |                                                                                 |                             |                         |
| Cited References Citing Articles                               |                                                                                                    |                                                                                 |                             |                         |
| 1-1 of 1 Page: 1                                               |                                                                                                    | Atıf sa                                                                         | yisi                        | Add (1-1)               |
| Searched references for: WA schmidt                            | and WB Environmental Crimes                                                                          |                                                                                 |                             |                         |
| To view citing articles, mark checkbox<br>Find Citing Articles | xes and click <i>Find Citing Articles.</i>                                                           |                                                                                 |                             |                         |
| 1. Environmenta<br>Document Ty     Add to folde                | I crimes: profile<br>be: Article Citation; (AN EHP.AAL 18, SC<br>I Times Cited in this Database: (1) | e; Schmidt, C. Environ Health Perspect; 2004<br>CHMIDT.ECPEE) [Citation Record] | 4 Vol. 112, pA96-A103, 8p.  |                         |
| 1-1 of 1 Page: 1                                               |                                                                                                    | Display results: 10 💌 pe                                                        | r page                      | Add (1-1)               |
| Top of Page                                                    | EBSCO Support Site Pr<br>© 2008 EBSCO 1                                                              | rivacy Policy Terms of Use Copyright<br>Industries, Inc. All rights reserved.   |                             |                         |
|                                                                | EBSCO                                                                                                | Publishing Green Initiatives                                                    |                             |                         |
| Bitti                                                          |                                                                                                    |                                                                                 | Internet                    | <u>▼</u><br>(%%100 ▼ // |
| ▲ Başlat                                                       | DicE ppt                                                                                             | ISC opt                                                                         | 🗷 🖓 🗘                       | * Dazartesi             |
| J <u>B</u> 194,27,12,2-PullY                                   | eg or ppc                                                                                            | tBSCOnost - Windows                                                             |                             | V TOLOTICON             |
| A A A CAR                                                      | GAZİ ÜNİV<br>KÜ                                                                                      | ERSITESI MERKEZ                                                                 | A CONTRACTOR                | 33                      |

|                     | vanced Search - Windows Internet Expl                                           | prer                                             |                                                                                                    | <u>-</u>                                                    |
|---------------------|---------------------------------------------------------------------------------|--------------------------------------------------|----------------------------------------------------------------------------------------------------|-------------------------------------------------------------|
| 00-0                | http://web.ebscohost.com/ehost/search?vid=                                      | 6&hid=105&sid=a1e68046-cc88-4ad5-b9a             | 2-9c700d75e093%40sess                                                                                            | sionmgr 108 🔽 🔄 🔀 Google                                    |
| Dosya Düzen         | Görünüm Sık Kullanılarlar Araçlar Yar                                           | lim l                                            |                                                                                                    |                                                             |
| 🔀 🖓 🕕 🕃 EBS         | SCOhost: Advanced Search                                                        |                                                  | and the second second second second second second second second second second second second second second second | j 🔐 ▼ 🗟 → 👼 ▼ 📑 Sayfa ▼ 🥥 Araçlar ▼                         |
| New Search          | Publications   Subject Terms   Cited F<br>Searching: GreenFILE   Choose Databa  | eferences More Sign J<br>es »<br>Indexes Indexes | In to My EBSCOhost                                                                                               | Folder New Features! Ask-A-Librarian Help                   |
| EBSCO               | and 💌                                                                           | in Select a Field (optional)                     |                                                                                                    |                                                             |
|                     | and 🔻                                                                           | in Select a Field (optional)                     |                                                                                                    | dd Row                                                      |
|                     | Paris Courts   Advanced Courts   Marcelo                                        | arch   Coards Vistors / Do Corr                  | <u>A</u>                                                                                                    |                                                             |
|                     | Basic Search   Advanced Search   Visual S                                       | arch   Search History/Alerts   Preteren          | ices »                                                                                                    |                                                             |
| Search Options      |                                                                                 |                                                  |                                                                                                    | Reset                                                       |
| Search mo           | edes 😮 💿 Boolean/Phrase                                                         | A                                                | pply related words                                                                                               |                                                             |
|                     | <ul> <li>Find all my search terms</li> <li>Find any of my search ter</li> </ul> | Also full                                        | o search within the                                                                                              | N                                                           |
|                     | O SmartText Searching <u>Hin</u>                                                |                                                  |                                                                                                    |                                                             |
| Limit your result   | 5                                                                               |                                                  |                                                                                                    |                                                             |
| F                   | ull Text                                                                        |                                                  | Image Quick View                                                                                                 |                                                             |
| Pafarances A        |                                                                                 | Imag                                             | e Quick View Types                                                                                               |                                                             |
| References A        |                                                                                 | 111109                                           | e Quick view Types                                                                                               | Black and White Photograph     Color Photograph     Diagram |
|                     |                                                                                 |                                                  |                                                                                                    | Graph  Graph                                                |
|                     |                                                                                 |                                                  |                                                                                                    |                                                             |
| Scholar<br>Reviewed | y (Peer                                                                         |                                                  | Publication                                                                                                    |                                                             |
| incritical J        |                                                                                 |                                                  | Publication Date [                                                                                               | Month Y York to Month Y York                                |
|                     |                                                                                 |                                                  | 1                                                                                                    | monun rear:   to [monun rear: ]                             |
| Publicatio          | All Academic Journal                                                            |                                                  | Document Type                                                                                                    | All Abstract                                                |
|                     |                                                                                 | inks' 's3673888llocalsCommand')                  |                                                                                                    |                                                             |
| avascript:doPosti   | Back("ctl00\$ctl00\$ToolbarArea\$toolbar\$toolbar                               | and y soor sooo pocals command y                 |                                                                                                    |                                                             |

|   | a mili     |  | and the states |                   |                                                                                                    | A CONTRACTOR OF THE OWNER | A CONTRACTOR OF A CONTRACTOR OFTA CONTRACTOR OFTA CONTRACTOR OFTA CONTRACTOR O | A design of the second second s |
|---|------------|--|----------------|-------------------|----------------------------------------------------------------------------------------------------|---------------------------|----------------------------------------------------------------------------------------------------|----------------------------------------------------------------------------------------------------|
| 2 | 1.1        |  |                |                   |                                                                                                    |                           |                                                                                                    |                                                                                                    |
|   | 10.2       |  |                |                   |                                                                                                    | 15 July 19.0              |                                                                                                    |                                                                                                    |
|   | 57         |  | 1 🗖 🚺 🖻 1      |                   |                                                                                                    |                           |                                                                                                    |                                                                                                    |
|   |            |  |                |                   |                                                                                                    |                           |                                                                                                    |                                                                                                    |
|   | The second |  |                | The second second | A DESCRIPTION OF THE OWNER OF THE OWNER OF THE OWNER OF THE OWNER OF THE OWNER OF THE OWNER OF THE OWNER OF THE |                           | and the basis of                                                                                                    |                                                                                                    |

| The second second se | 8hid=105&sid=a1e68046-cc88-4ad5-b     | 9a2-9c700d75e093%40sessi 💌                           | Google 🧐                                 |                                |                |
|----------------------------------------------------------------------------------------------------|---------------------------------------|------------------------------------------------------|------------------------------------------|--------------------------------|----------------|
| CIB EBSCOhost                                                                                                    |                                       |                                                      | 🔄 🟠 • 🖾 - 🖶                              | 🔹 📝 Sayfa 🔹 🎯 A                | raçlar 🕶 🎽     |
| New Search Publications Subject Terms Cited References                                                                                                    | More + Sign In to M                   | y EBSCOhost 🕴 📇 Folder                               | New Features!                            | Ask-A-Librarian                | Help           |
| Database: GAZI UNIVERSITY                                                                                                    |                                       |                                                      |                                          |                                | 0              |
| Library Holdings                                                                                                    |                                       |                                                      |                                          |                                |                |
| Browse for:                                                                                                    | Browse                                |                                                      |                                          |                                |                |
| Page: Previous   Next                                                                                                    |                                       |                                                      |                                          |                                | 2              |
| elect one or more items and click Search                                                                                                    |                                       |                                                      |                                          |                                |                |
| Environmental Politics                                                                                                    |                                       |                                                      |                                          |                                |                |
| Elivii oliilielitai Folitics                                                                                                    |                                       |                                                      |                                          |                                |                |
| <ul> <li>Environmental Science &amp; amp; Technology</li> </ul>                                                                                                    |                                       |                                                      |                                          |                                | 1              |
| <ul> <li>Environmental Science &amp; amp; Technology</li> <li>Ethics</li> </ul>                                                                                                    |                                       |                                                      |                                          |                                |                |
| <ul> <li>Environmental Fondes</li> <li>Environmental Science &amp; Environgy</li> <li>Ethics</li> <li>Euromoney</li> </ul>                                                                                                    | Kütüphar                              | emizin bas                                           | ılı ortamo                               | da abon                        | e              |
| Environmental Science & Environmental Science & E   | Kütüphan                              | emizin bas                                           | III ortamo                               | <b>da abon</b>                 | e              |
| Environmental Science & amp; Technology  Ethics  Euromoney  EUROPEAN COMPETITION LAW REVIEW  European Journal of Biochemistry                                                                                                    | Kütüphar<br>olduğu der                | emizin bas<br>giler içerisi                          | ılı ortamo<br>nde aram                   | <b>da abon</b><br>na yaprr     | e<br>ak        |
| Environmental Science & amp; Technology  Ethics  Euromoney  EUROPEAN COMPETITION LAW REVIEW  European Journal of Biochemistry  European Journal of Clinical Microbiology & Infectious Diseases                                                                                                    | Kütüphan<br>olduğu der                | emizin bas<br>giler içerisi<br>vi secerek "          | ılı ortamo<br>nde aran<br>Search"        | da abon<br>na yaprr<br>butonu  | e<br>lak       |
| Environmental Science & amp; Technology      Ethics      Euromoney      EUROPEAN COMPETITION LAW REVIEW      European Journal of Biochemistry      European Journal of Clinical Microbiology & Infectious Diseases      EUROPEAN JOURNAL OF COMMUNICATION                                                                                                    | Kütüphar<br>olduğu der<br>için dergiy | emizin bas<br>giler içerisi<br>vi seçerek "          | ılı ortamo<br>nde aran<br>Search"        | da abon<br>na yapr<br>butonu   | e<br>Nak<br>Na |
| <ul> <li>Environmental Fondes</li> <li>Environmental Science &amp; amp; Technology</li> <li>Ethics</li> <li>Euromoney</li> <li>EUROPEAN COMPETITION LAW REVIEW</li> <li>European Journal of Biochemistry</li> <li>European Journal of Clinical Microbiology &amp; Infectious Diseases</li> <li>EUROPEAN JOURNAL OF COMMUNICATION</li> <li>EUROPEAN JOURNAL OF EDUCATION</li> </ul>                                                                                                    | Kütüphar<br>olduğu der<br>için dergiy | emizin bas<br>giler içerisi<br>i seçerek "<br>basın  | III ortamo<br>nde aram<br>Search"<br>Iz. | da abon<br>na yapm<br>butonu   | e<br>Nak<br>Na |
| <ul> <li>Environmental Fondes</li> <li>Environmental Science &amp; amp; Technology</li> <li>Ethics</li> <li>Euromoney</li> <li>EUROPEAN COMPETITION LAW REVIEW</li> <li>European Journal of Biochemistry</li> <li>European Journal of Clinical Microbiology &amp; Infectious Diseases</li> <li>EUROPEAN JOURNAL OF COMMUNICATION</li> <li>EUROPEAN JOURNAL OF EDUCATION</li> <li>European Journal of Engineering Education</li> </ul>                                                                                                    | Kütüphan<br>olduğu der<br>için dergiy | emizin bas<br>giler içerisi<br>vi seçerek "<br>basın | III ortamo<br>nde aram<br>Search"<br>Iz. | da abon<br>na yapır<br>butonul | e<br>Nak<br>Na |
| <ul> <li>Environmental Fondes</li> <li>Environmental Science &amp; amp; Technology</li> <li>Ethics</li> <li>European COMPETITION LAW REVIEW</li> <li>European Journal of Biochemistry</li> <li>European Journal of Clinical Microbiology &amp; Infectious Diseases</li> <li>EUROPEAN JOURNAL OF COMMUNICATION</li> <li>EUROPEAN JOURNAL OF EDUCATION</li> <li>European Journal of Engineering Education</li> <li>EUROPEAN JOURNAL OF MEDICINAL CHEMISTRY</li> </ul>                                                                                                    | Kütüphar<br>olduğu der<br>için dergiy | emizin bas<br>giler içerisi<br>/i seçerek "<br>basın | III ortamo<br>nde aram<br>Search"<br>Iz. | da abon<br>na yapm<br>butonui  | e<br>Nak<br>Na |
| <ul> <li>Environmental Science &amp; amp; Technology</li> <li>Ethics</li> <li>European Journal of Biochemistry</li> <li>European Journal of Clinical Microbiology &amp; Infectious Diseases</li> <li>EUROPEAN JOURNAL OF COMMUNICATION</li> <li>EUROPEAN JOURNAL OF EDUCATION</li> <li>EUROPEAN JOURNAL OF MEDICINAL CHEMISTRY</li> <li>EUROPEAN JOURNAL OF MEDICINAL CHEMISTRY</li> <li>EUROPEAN JOURNAL OF ORAL SCIENCES</li> </ul>                                                                                                    | Kütüphar<br>olduğu der<br>için dergiy | emizin bas<br>giler içerisi<br>/i seçerek "<br>basın | ılı ortamo<br>nde aran<br>Search"<br>ız. | da abon<br>na yapm<br>butonui  | e<br>lak<br>na |
| Environmental Science & amp; Technology      Ethics      European Journal of Biochemistry      European Journal of Clinical Microbiology & Infectious Disease:      EUROPEAN JOURNAL OF COMMUNICATION      EUROPEAN JOURNAL OF EDUCATION      EUROPEAN JOURNAL OF MEDICINAL CHEMISTRY      EUROPEAN JOURNAL OF ORAL SCIENCES      EUROPEAN JOURNAL OF ORAL SCIENCES      EUROPEAN JOURNAL OF ORTH SCIENCES      EUROPEAN JOURNAL OF ORTH SCIENCES                                                                                                    | Kütüphar<br>olduğu der<br>için dergiy | emizin bas<br>giler içerisi<br>vi seçerek "<br>basın | III ortamo<br>nde aram<br>Search"<br>Iz. | da abon<br>na yapr<br>butonui  | e<br>nak<br>na |
| Environmental Science & amp; Technology Ethics European COMPETITION LAW REVIEW European Journal of Biochemistry European Journal of Clinical Microbiology & Infectious Disease: EUROPEAN JOURNAL OF COMMUNICATION EUROPEAN JOURNAL OF EDUCATION EUROPEAN JOURNAL OF MEDICINAL CHEMISTRY EUROPEAN JOURNAL OF MEDICINAL CHEMISTRY EUROPEAN JOURNAL OF ORAL SCIENCES European Journal of Orthodontics                                                                                                    | Kütüphar<br>olduğu der<br>için dergiy | emizin bas<br>giler içerisi<br>/i seçerek "<br>basın | III ortamo<br>nde aram<br>Search"<br>IZ. | da abon<br>na yapm<br>butonui  |                |
| <ul> <li>Environmental Science &amp; amp; Technology</li> <li>Ethics</li> <li>Euromoney</li> <li>EUROPEAN COMPETITION LAW REVIEW</li> <li>European Journal of Biochemistry</li> <li>European Journal of Clinical Microbiology &amp; Infectious Disease:</li> <li>EUROPEAN JOURNAL OF COMMUNICATION</li> <li>EUROPEAN JOURNAL OF EDUCATION</li> <li>EUROPEAN JOURNAL OF MEDICINAL CHEMISTRY</li> <li>EUROPEAN JOURNAL OF ORAL SCIENCES</li> <li>European Journal of Orthodontics</li> </ul>                                                                                                    | Kütüphar<br>olduğu der<br>için dergiy | emizin bas<br>giler içerisi<br>vi seçerek "<br>basın | III ortamo<br>nde aran<br>Search"<br>IZ. | da abon<br>na yapm<br>butonui  | e<br>nak<br>na |
| <ul> <li>Environmental Science &amp; amp; Technology</li> <li>Ethics</li> <li>Euromoney</li> <li>EUROPEAN COMPETITION LAW REVIEW</li> <li>European Journal of Biochemistry</li> <li>European Journal of Clinical Microbiology &amp; Infectious Diseases:</li> <li>EUROPEAN JOURNAL OF COMMUNICATION</li> <li>EUROPEAN JOURNAL OF EDUCATION</li> <li>EUROPEAN JOURNAL OF MEDICINAL CHEMISTRY</li> <li>EUROPEAN JOURNAL OF ORAL SCIENCES</li> <li>EUROPEAN JOURNAL OF ORAL SCIENCES</li> <li>European Journal of Orthodontics</li> </ul>                                                                                                    | Kütüphar<br>olduğu der<br>için dergiy | emizin bas<br>giler içerisi<br>vi seçerek "<br>basın | III ortamo<br>nde aram<br>Search"<br>IZ. |                                | e<br>nak<br>na |

Mr. an

| EBSCOhost: R   | esult List: IS 09644   | 16 or 15 0013936X - Windows Internet                                                                                                    | Explorer                                                                                                    |                                                                                                    |                |                                                                                                    | B×                             |
|----------------|------------------------|----------------------------------------------------------------------------------------------------|----------------------------------------------------------------------------------------------------|----------------------------------------------------------------------------------------------------|----------------|----------------------------------------------------------------------------------------------------|--------------------------------|
|                | http://web.ebscohos    | com/ehost/results?vid=9&hid=105&sid=a1e                                                                                                    | 68046-cc88-4ad5-b9a2-9c700                                                                                                    | d75e093%40sessionmgr 1088                                                                                                    | Google         |                                                                                                    |                                |
| Dosya Düzen    | Görünüm Sık Kulla      | nılanlar Araçlar Yardım                                                                                                    |                                                                                                    |                                                                                                    |                |                                                                                                    | , »                            |
|                | BSCOhost: Result List: | S 09644016 or IS 0013936X                                                                                                    |                                                                                                    |                                                                                                    |                | 🗰 🝷 📑 Sayfa 🔹 🎑 Ar                                                                                                    | raçlar 👻                       |
| New Search     | Publications Sub       | ject Terms   Cited References   Moi                                                                                                    | e 👻 Sign In to M                                                                                                    | y EBSCOhost 🛛 💾 Folder                                                                                                    | New Features!  | Ask-A-Librarian                                                                                                    | Help                           |
|                | Searching: Green       |                                                                                                    | Field (antional)                                                                                                    | Search                                                                                                    | Clear 2        |                                                                                                    | $\bigcirc$                     |
| EBSCO          | and -                  | in Select a                                                                                                    | Field (optional)                                                                                                    |                                                                                                    |                |                                                                                                    |                                |
|                |                        |                                                                                                    | Field (optional)                                                                                                    |                                                                                                    |                |                                                                                                    |                                |
| 1              |                        | in   Select a                                                                                                    | i riela (optional)                                                                                                    | Add Row                                                                                                    |                |                                                                                                    |                                |
| 0              | Basic Search Adv       | inced Search   Visual Search   > Search H                                                                                                    | istory/Alerts Preferences >                                                                                                    | •                                                                                                    |                |                                                                                                    |                                |
| Narrow Results | s by                   | All Results: 1-10 of 2136 Page: 1 2                                                                                                    | 3 <u>4 5 Next</u>                                                                                                    | Sort by: Date                                                                                                    | ✓ Add (1-10)   | mit your results                                                                                                    |                                |
| Source Types   |                        |                                                                                                    | nev.                                                                                                    | al                                                                                                    | Save / Share a | Full Text                                                                                                    |                                |
| All Results    |                        | <ul> <li>Search Results: Boolean/Phrase</li> </ul>                                                                                                    |                                                                                                    | <u>Alert /</u>                                                                                                    | Save / Share » | Image Quick View                                                                                                    |                                |
| Book Reviews   | 1015                   | 1. Trade liberalisation. environm                                                                                                    | nental regulation and th                                                                                                    | e limits of reformism: the                                                                                                    | North 1        | Iter by Publication Date:<br>992 20                                                                                                    | 08                             |
| Publication    | nuç<br>fası            | American experience of the second second sec | htal Politics, No. 2008, Vol<br>: (AN 255, 0047)<br>es: (60)<br>ki diger makaleleri ( 1<br>bitics of water managen<br>hn. Environmental Politics<br>802421448; (AN 3502064<br>es: (37)<br>ki diger makaleleri ( 1<br>cy Coalition Framework: | . 17 Issue 5, p693-711, 19<br>am Metin Bul 包 Full Text<br>ment in rural Australia.<br>, Nov2008, Vol. 17 Issue 5<br>の<br>am Metin Bul 包 Full Text<br>theorising change in Swi | p; DOI:        | 1992 200<br>Update Results<br>Search Options<br>older has items<br>CRIMINAL PROSECUTIONS.<br>A REFUSE OFFER YOU CAN<br>So to: Endder View | 08<br>08<br>08<br>08<br>T R 23 |
|                |                        | policy.                                                                                                    |                                                                                                    |                                                                                                    |                | so to: <u>Folder View</u>                                                                                                    | -                              |
| Bitti          | ♪ ⊙ 🏈 🖽 🎕              |                                                                                                    |                                                                                                    |                                                                                                    | Internet       | ***<br>لا اللہ ال                                                                                                    | 100 • //                       |

| 😋 🕘 👻 🔞 http          |                                                                 |                           |                           |                                                    | B               |
|-----------------------|-----------------------------------------------------------------|---------------------------|---------------------------|----------------------------------------------------|-----------------|
| 1 200000 02200000 023 | ;//web.ebsconost.com/enost/search?vid=10&hid                    | l=105&sid=a1e68046-cc88-4 | ad5-b9a2-9c700d75e093%40: | Isessionmgr 108 💽 🌴 🗙 Google                       | 2               |
| Dosya Dúzen Go        | rünüm Sik Kullanılanlar Araçlar Yardım<br>nost: Advanced Search | 1 1                       |                           | 🐴 🔹 🗟 🗸 🖶 🔹 🔂 Sayfa 🔹 🎯 Araçla                     | ir <del>•</del> |
| New Search Pub        | ications Subject Terms Cited Referen                            | nces More -               | Sign In to My EBSCOhost   | 🛛 📇 Folder 🔹 New Features! 🔹 Ask-A-Librarian 🔅 Hel | p               |
| Sea                   | rching: GreenFILE Choose Databases »                            | Library Holdings          | Library Holdings          |                                                    | )               |
| EBSCO                 |                                                                 | in Select a Field (option |                           | Search Clear                                       | alar.           |
|                       |                                                                 | in Select a Field (option | nai) 💌                    | Add Down                                           |                 |
| Rac                   | ic Search Advanced Search Visual Search                         | Search History/Alerts     | references »              | AUGROW                                             |                 |
| Search Options        |                                                                 |                           |                           | Res                                                | et              |
| Search mode           |                                                                 |                           | Apply related words       |                                                    |                 |
|                       | C Find all my search terms                                      |                           | Also search within the    |                                                    |                 |
|                       | C Find any of my search terms                                   |                           | full text of the articles | M                                                  |                 |
| Limit your results    | U Smart Lext Searching Hint                                     |                           |                           |                                                    |                 |
| Full 1                | ext 🗖                                                           |                           | Image Quick View          | F                                                  |                 |
| References Avail      | able                                                            |                           | Image Ouick View Types    |                                                    |                 |
| ALL CALLED AVAIL      | 1777 L.)                                                        |                           | ge can then types         | Color Photograph Diagram                           |                 |
|                       |                                                                 |                           |                           | Graph Illustration                                 |                 |
| Scholarly (I          | Peer E                                                          |                           | Publication               |                                                    |                 |
| Reviewed) Jour        | nals                                                            |                           |                           |                                                    |                 |
|                       |                                                                 |                           | Publication Date          | Month Year: to Month Year:                         |                 |
|                       | ype All                                                         |                           | Document Type             | All                                                |                 |
| Publication 1         | Academic Journal                                                |                           |                           |                                                    |                 |
| Publication 1         | Academic Journal                                                |                           |                           |                                                    |                 |

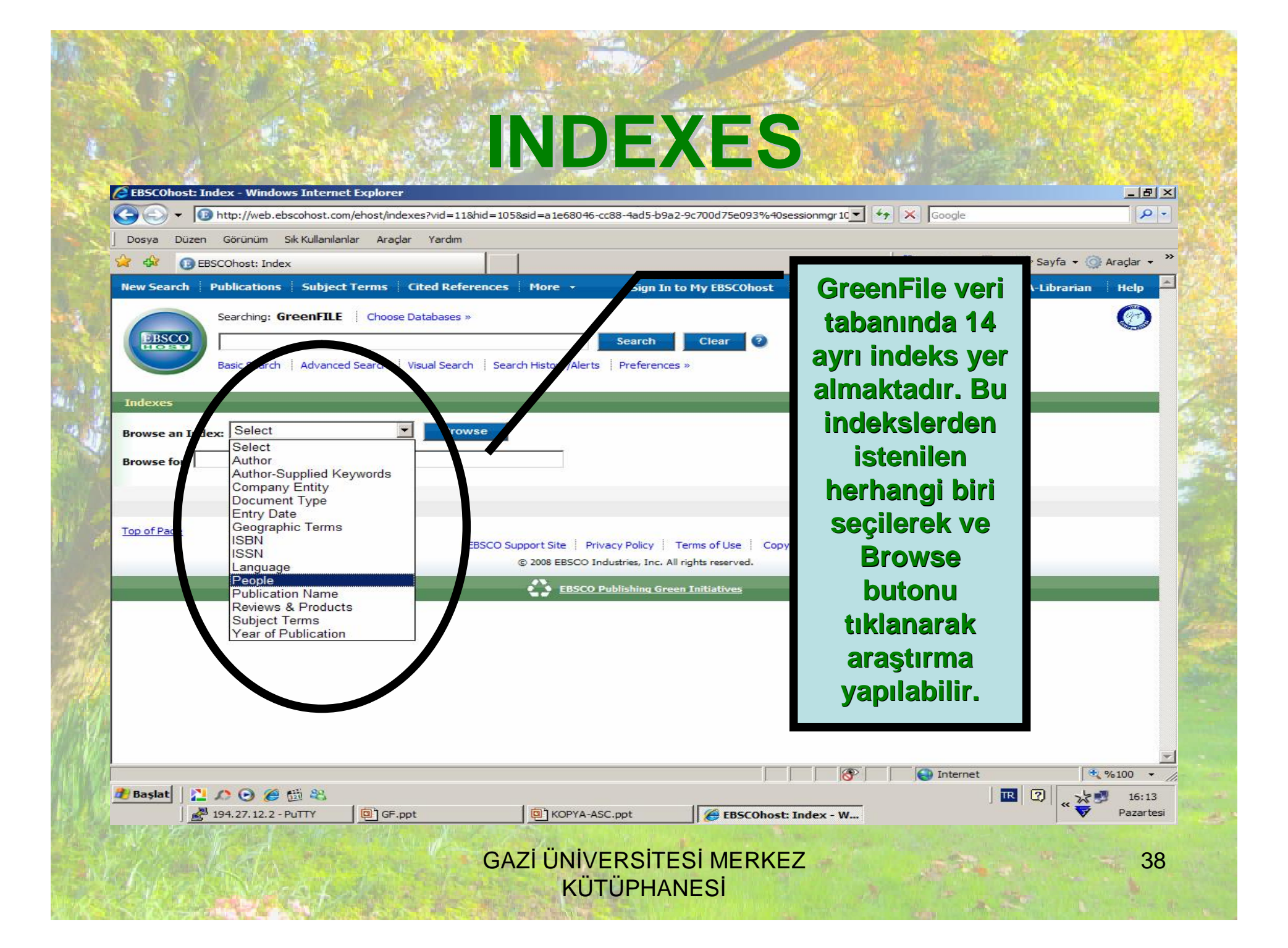

### INDEXES

| notis often available scores webs, is an                    |                                                   | Dery                                                                                                    | e Ollmen Governen Stetkullenslender Ansper Verter                                                                                                    |                                                                      |                         |
|-------------------------------------------------------------|---------------------------------------------------|----------------------------------------------------------------------------------------------------|----------------------------------------------------------------------------------------------------|----------------------------------------------------------------------|-------------------------|
| 😧 🕼 🧕 (ESC)hait: Indec                                      | 1                                                 | 3 • [] - 14 • [] Siels • (]) Ander - 🍢 🔗 O                                                                                                    | O ESChat: Inlec                                                                                                    | 9.0                                                                  | 🖷 • 📋 Serla • 🏐 Anışlar |
| Ren Scarah - Publications   Select Terms   Otol Televenes   | Here + Sign In to He ODSOUthout   🎒 Felder   Here | efeatured Meb-Addenian Ibda 🖣 🌆 Dent                                                                                                    | Scarah - Publications   Select Terms   Oted Telereners   Hare                                                                                                    | <ul> <li>Sign in to the ODSOThost   Differ   New Yearland</li> </ul> | Ark-A-Librarian Hel     |
| Condinie GroceFLE   Deser Database -                        | React Cher Q                                      | ° (                                                                                                    | Southern GreenFLE   Desce Database +<br>[27 <sup>1</sup> /a., paoph") or [27 <sup>1</sup> /aabarakery, william") or<br>[27 <sup>1</sup> /aasport my, robert") or (27 <sup>1</sup> /aasbarak, norman")<br>Been Seetzn   Advanced Seeth   Movel Seetzn   Seetch Heavy | Seed Chur Q                                                          | C                       |
| Selects Brower at lader: P3003                              |                                                   |                                                                                                    | ee as sadass (People                                                                                                    | "Search"                                                             | ,                       |
| Browne for:                                                 |                                                   | and a second second sec | e in                                                                                                    | hutonuna                                                             |                         |
| Page: Previous   Inst                                       |                                                   | ng ng                                                                                                    | K RIVENOUS ( BOOD                                                                                                    | butonune                                                             |                         |
| Callert one or more turner and add to search using 10 11 10 |                                                   | and the second second s | t one or more nevers and add to search using 💷 🛃 🔥                                                                                                    | basınız.                                                             |                         |
| Term                                                        |                                                   | Brunk Gard -                                                                                                    | Tem                                                                                                    |                                                                      | Records Court           |
| an an any                                                   |                                                   | 1                                                                                                    | E a bears, two                                                                                                    |                                                                      | 1                       |
| R a., jos en                                                |                                                   |                                                                                                    | 🗆 a., ).5021                                                                                                    |                                                                      | 1                       |
| 🖓 sabera ing william                                        | Goruntulen                                        | JEK                                                                                                    | 🗆 as bersherg, william                                                                                                    |                                                                      | 1                       |
| R aangee wug, robert                                        | istediğiniz yaz                                   | arları 🛛 📕                                                                                                    | 🗆 eorgeerikrug, robert                                                                                                    |                                                                      | 1                       |
| 🖓 eorde a, normen                                           | secorek "A                                        | dan                                                                                                    | T aardeme, nomaa                                                                                                    |                                                                      | 1                       |
| <ul> <li>Juhan rlavievo</li> </ul>                          | Seyelen Al                                        |                                                                                                    | 🗆 eare, julian 🗠 n leaviers                                                                                                    |                                                                      | 1                       |
| Пазготист, я.                                               | butonuna bas                                      | siniz.                                                                                                    | E and over a                                                                                                    |                                                                      | 1                       |
| 🗌 aashcini, harald                                          |                                                   |                                                                                                    | C asalasia, forcid                                                                                                    |                                                                      | 1                       |
|                                                             |                                                   | anter terre en                                                                                                    | T and s and s                                                                                                    | <b>9</b> (M)                                                         | 1                       |
| l'annte ren:<br>N                                           |                                                   |                                                                                                    | ad 0.00 # 0 #                                                                                                    | WW DADAY T                                                           | 1 (1) . Jul 10          |

| EBSCOhos                                                           | t: Result List: (ZP "a      | ., joseph") or (ZP                                                                                                    | Aquot;aalbersberg, william&                                                                                          | quot;) or - Windo                                                                         | ws Internet Explore                                                              | er                                           |                                                                                                    | <u>_8×</u>               |
|--------------------------------------------------------------------|-----------------------------|----------------------------------------------------------------------------------------------------|----------------------------------------------------------------------------------------------------|-------------------------------------------------------------------------------------------|----------------------------------------------------------------------------------|----------------------------------------------|----------------------------------------------------------------------------------------------------|--------------------------|
| 00-                                                                | 10 http://web.ebscohost.c   | om/ehost/results?vid=14&                                                                                                    | nid=105&sid=a1e68046-cc88-4ad                                                                                        | 5-b9a2-9c700d75e0                                                                         | 93%40sessionmgr108                                                               | - Google                                     | 2                                                                                                    | P -                      |
| Dosya Dù                                                           | izen Görünüm Sık Kullanıla  | anlar Araçlar Yardım                                                                                                    | 11                                                                                                    |                                                                                           |                                                                                  |                                              |                                                                                                    | »                        |
|                                                                    | EBSCOhost: Result List: (ZP | "a., joseph") .                                                                                                    |                                                                                                    |                                                                                           |                                                                                  |                                              |                                                                                                    | Araçlar -                |
| EBSCC                                                              | Searching: GreenFIL         | E Choose Databases »<br>(ZP "aalbersberg,<br>ngeenbrug,<br>dema, norman")                                                                                                    | in Select a Field (optiona<br>in Select a Field (optiona<br>in Select a Field (optiona<br>in Select a Field (optiona | )<br>()<br>()                                                                             | Search<br>Add Row                                                                | clear 2<br>Sonug                             | ; sayfası                                                                                                    | ©<br>]                   |
| Narrow Res<br>Source Typ<br>All Results<br>Academic J<br>Magazines | Journals                    | All Results: 1-4 of 4 Pa<br>Results for: (ZP *a., jo<br>Search Results: B<br>1. State Briefs.<br>BNA's Environme<br>20876164)<br>Add to folder<br>Yazarin Web<br>2. Live Rock.<br>By: Bazilchuk, Na<br>23294721)<br>PDF Full Text<br>Add to folder | ege: 1 seph") or (ZP "aalbersberg, willian oolean/Phrase ental Compliance Bulletin, 5/6 of Science'daki diger makale | 1) o<br>1/2006, Vol. 13 Is<br>1eri <b>( <u>Tam Me</u></b><br>2, Apr-Jun2006, <sup>1</sup> | Sort by: Date<br>Alert<br>ssue 10, p149-149,<br>tin Bul<br>/ol. 7 Issue 2, p1, 2 | Add (1-4) (Save / Share * 1/3p; (AN 2p; (AN) | Limit your results   Full Text  Full Text  Image Quick View  Filter by Publication Dat 1972   Update Resul  Search Options  Folder has items  CRIMINAL PROSECUT | E:<br>2006<br>2006<br>ts |
|                                                                    |                             | 2 Remembering P                                                                                                    | of Science'daki diger makale                                                                                         | leri                                                                                      |                                                                                  |                                              | A REFUSE OFFER YOU                                                                                                    | CANT R 8                 |
| Bitti                                                              |                             | 3. Kemembening F                                                                                                    |                                                                                                    |                                                                                           |                                                                                  | P Inter                                      | net                                                                                                    | ★ %100 +                 |
| 🏄 Başlat                                                           | 20065                       |                                                                                                    |                                                                                                    |                                                                                           |                                                                                  | , , , , , , , , , , , , , , , , , , , ,      |                                                                                                    | 16:16                    |
| 1                                                                  | 194.27.12.2 - PuTTY         | GF.ppt                                                                                                    | KOPYA-ASC.ppt                                                                                                    | EB                                                                                        | 5COhost: Result Lis.                                                             |                                              | × •                                                                                                    | Pazartesi                |

### **MY EBSCOHOST**

#### **My EBSCOhost ücretsizdir**

1-EBSCOhost'taki tarama sonuçlarınızı saklamak ve gerektiğinde yeniden çağırmak istiyorsanız,

2-İlgi alanınıza giren konuların otomatik olarak EBSCOhost tarafından araştırılmasını ve araştırma sonuçlarının e-posta adresinize gönderilmesini istiyorsanız,

3-Sürekli takip ettiğiniz dergilere yeni makaleler eklendiğinde bundan haberdar olmak istiyorsanız,

"My EBSCOhost" hesabiniz olmalıdır.

| C Otticchait                          | dvenced Search                                                                                                    |                                                                                              | B-0 #-0                                                                                         | Sech - 🛞 Ander - H |
|---------------------------------------|----------------------------------------------------------------------------------------------------|----------------------------------------------------------------------------------------------|-------------------------------------------------------------------------------------------------|--------------------|
| en Scarth Publicatio                  | m   Sebicit Terms   Ottol Scioro                                                                                                    | ers   Nerc + Skar in to the Discolloget                                                      |                                                                                                 | Librarian (Jela 🖣  |
| and a                                 | firesEF Durchtkies a                                                                                                    | n Select a Fiel (optical) ()<br>n Select a Fiel (optical) ()<br>n Select a Fiel (optical) () | saaren esaar O                                                                                  | 0                  |
| corch Optionu                         |                                                                                                    | Lear on Hellong Wells - Preferences ->                                                       |                                                                                                 | Itsel              |
| search medec 🥹                        | <ul> <li>Buckers (Physics)</li> <li>C. Pind of my scarebiterres</li> <li>C. Pind any of my search terms</li> <li>C. SearcTast Searching (18)</li> </ul> | Apply related works<br>the second within the<br>full-best of the articles                    | R<br>R                                                                                          |                    |
| në yau readh                          |                                                                                                    |                                                                                              |                                                                                                 |                    |
| Full Text                             | D.                                                                                                    | Image Quick View                                                                             | п                                                                                               |                    |
| fofeeeces Available                   |                                                                                                    | Emage Quick View Types                                                                       | □ stad and when wrong spit □ Liber<br>□ Coor The boson □ Discon<br>□ Graph □ Bushebon<br>□ Page |                    |
| Edicbely (Heen<br>Rovice of Diservels | C                                                                                                    | Publication<br>Publication Date                                                              | Inter Way Inter                                                                                 |                    |
| Publicution Type                      | Al Acuteric Journe                                                                                                    | Восялисий Турс                                                                               | Alarter A                                                                                       | - <u></u>          |

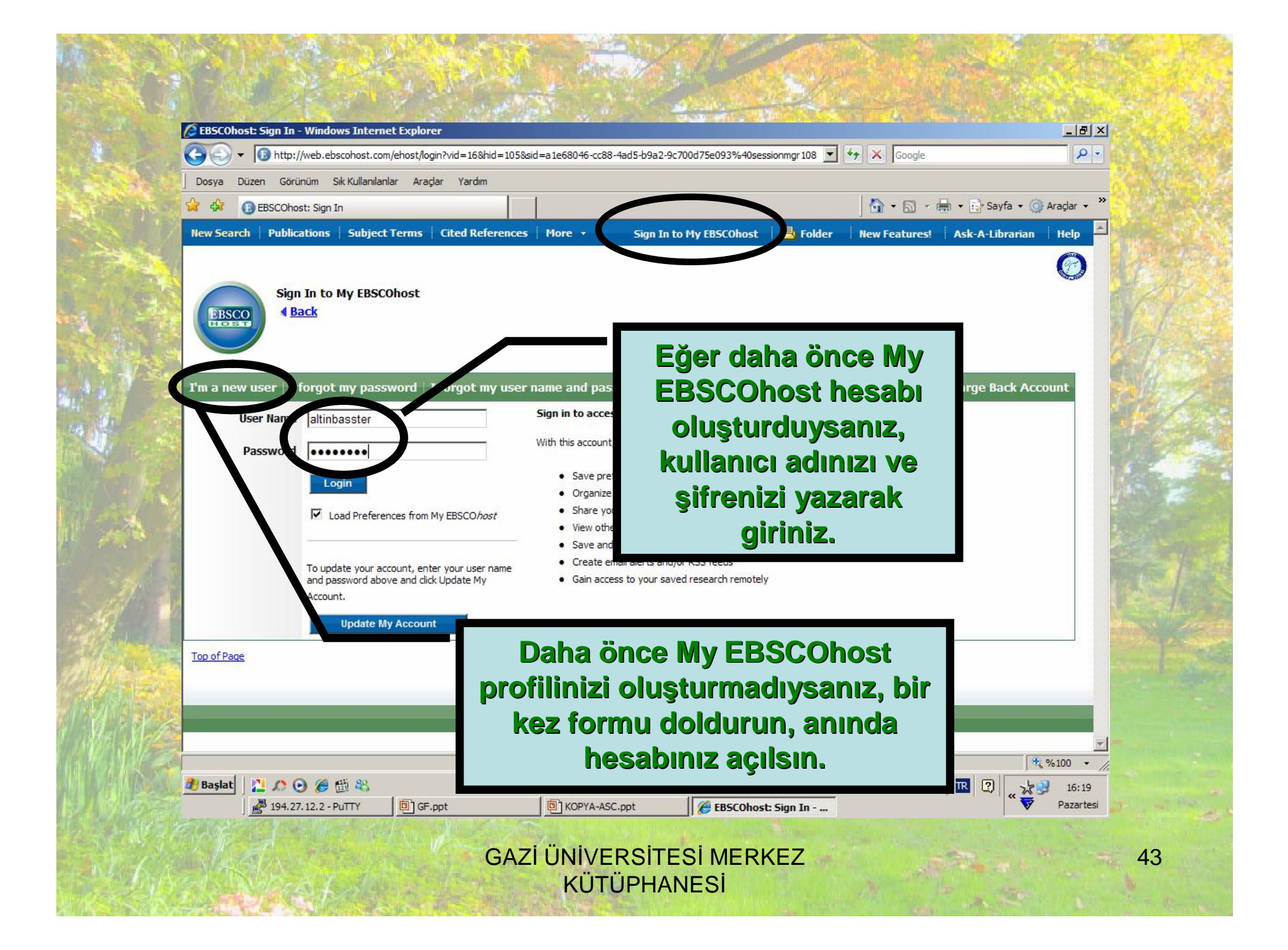

| Dosva Düzen Görünüm Sik Kullanıla | nlar Aradar Yardım                | u=a1600040-0000-4000-0982-               | Scrood/SeoSS #Hosessioning 108             |                              |                    |
|-----------------------------------|-----------------------------------|------------------------------------------|--------------------------------------------|------------------------------|--------------------|
| 🖓 🏟 🚯 EBSCOhost: Create account   | (Create account)                  | 1                                        |                                            | 🐴 🔹 🗟 🔹 🚔 🔹 🔂 Sayfa 🔹        | 🕜 Araçlar 🔹 💙      |
| New Search Publications Subject   | t Terms Cited References          | More - Sign Ir                           | ı to My EBSCOhost 🛛 📇 Folder               | New Features! Ask-A-Libraria | in Help 🔺          |
| Sign In to My EBSC<br>Back        | COhost                            |                                          |                                            |                              | 0                  |
| Create a new account              |                                   | _                                        |                                            |                              |                    |
| Account Type                      | Personal Account <u>More Info</u> |                                          |                                            |                              |                    |
| First Name                        |                                   |                                          |                                            |                              |                    |
| Last Name                         |                                   |                                          |                                            |                              |                    |
| E-mail Address                    |                                   |                                          |                                            |                              |                    |
| User Name                         | []                                | This is the user nam                     | e you will use to sign in to My EBSCOhost. |                              | 200                |
| Password                          |                                   | Five-character minin                     | num, no spaces                             |                              |                    |
| Retype Password                   |                                   |                                          |                                            |                              |                    |
| Secret Question                   | [Select One]                      | <ul> <li>Used to help identif</li> </ul> | y your account if you forget your user nam | ne or password.              | 1. Sime            |
| Secret Answer                     | [                                 |                                          |                                            |                              |                    |
|                                   | Note: Please remember your acco   | unt informatio                           |                                            |                              |                    |
| Submit                            |                                   | B                                        | ilailerinizi air                           | ip "Submit"                  |                    |
| Bitti                             |                                   |                                          | hutonuna                                   | hasiniz                      |                    |
| 🥂 Başlat 🛛 🞦 🔎 🕑 🏈 🍏 🍇            |                                   |                                          |                                            |                              | 16:21              |
| 194.27.12.2 - PuTTY               | GF.ppt                            | KOPYA-ASC.ppt                            | 🖉 EBSCOhost: Create ac                     |                              | <b>7</b> Pazartesi |

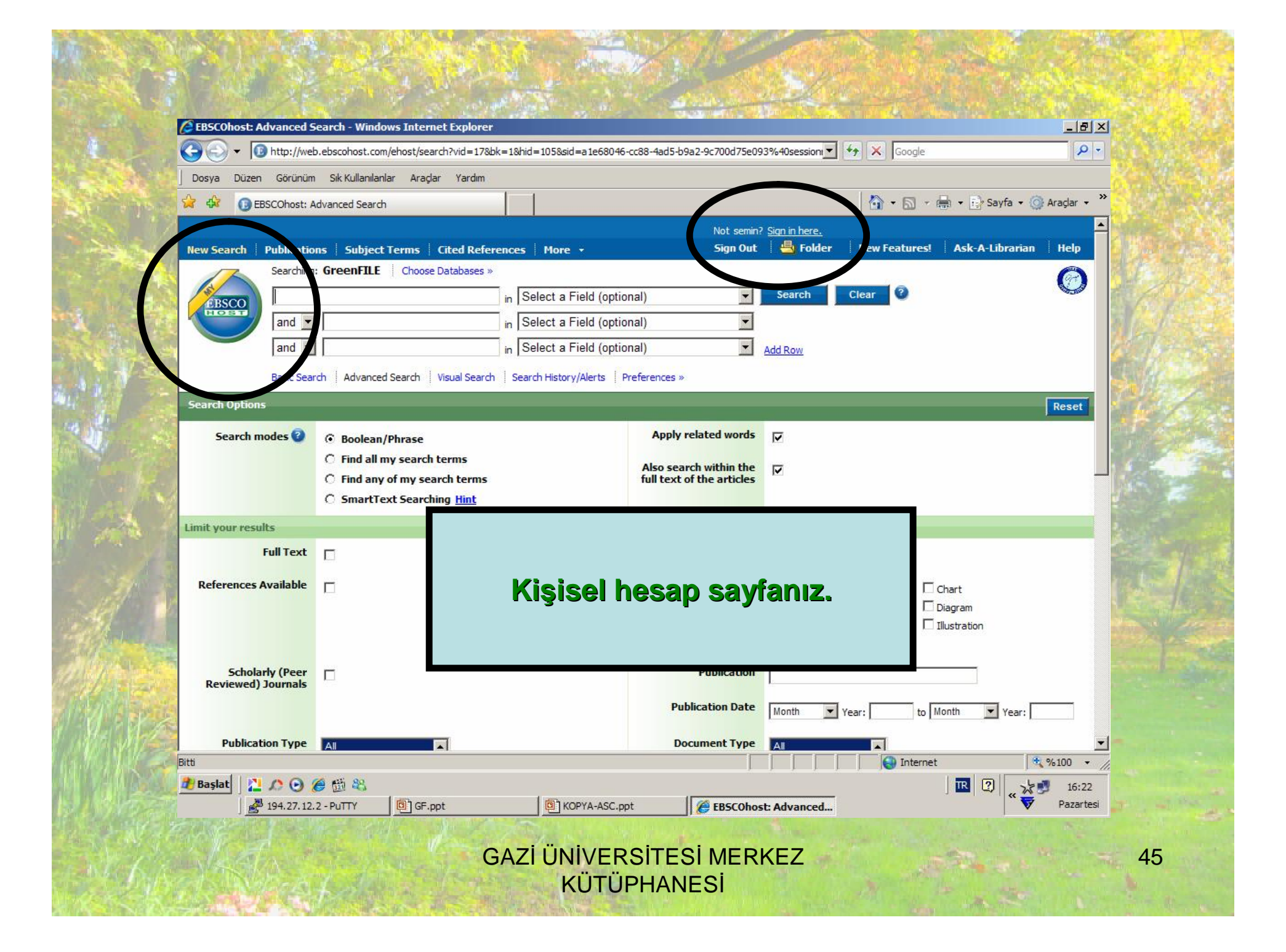

#### EBSCOhost Konu Taramasının Otomatikleştirilmesi

 Özel EBSCOhost şifrenizi girdikten sonra EBSCOhost'da taramanızı yapar ve tarama stratejinizi saklayabilirsiniz.

 EBSCOhost belirlediğiniz konuda, belirlediğiniz sıklıkta, otomatik olarak taramayı yapacak ve araştırma sonuçlarını eposta adresinize gönderecektir.

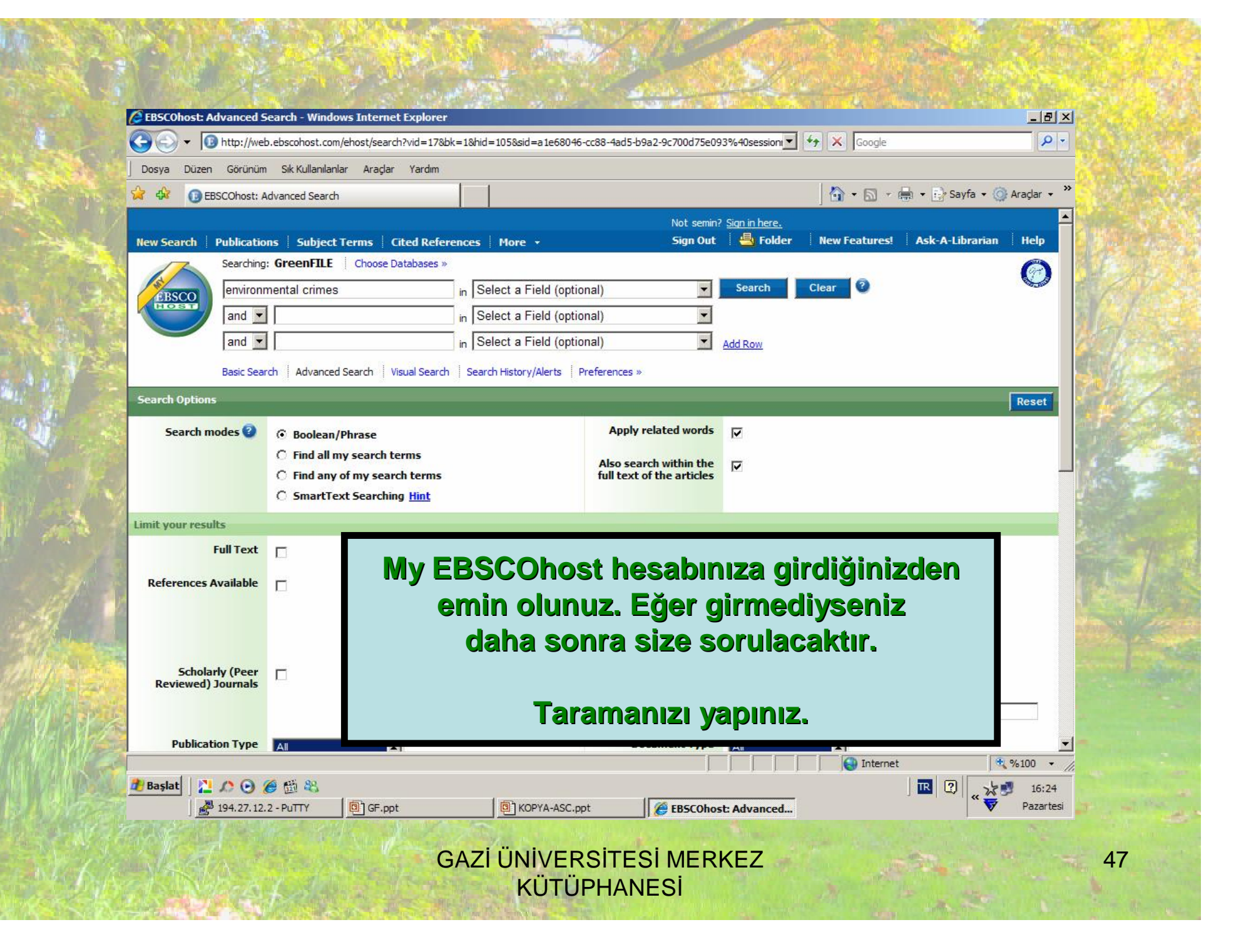

|                                                | t: environmental crimes - Windows Internet Explorer                                                                                                    |                                               |
|------------------------------------------------|----------------------------------------------------------------------------------------------------|-----------------------------------------------|
| <b>3 1 1</b> http://                           | veb.ebscohost.com/ehost/resultsadvanced?vid=18&hid=105&sid=a1e68046-cc88-4ad5-b9a2-9c700d75e093%40sess 💌 🦘 🗶 Google                                                                                                    |                                               |
| Dosya Düzen Görür                              | üm Sik Kullanılanlar Araçlar Yardım                                                                                                    |                                               |
| EBSCOhos                                       | : Result List: environmental crimes 🛛 👘 🔹 📴 Sayfa 🔹                                                                                                    | 💮 Araçlar 🔸 🦷                                 |
|                                                | Not semin? <u>Sign in here.</u>                                                                                                    | ÷ 199                                         |
| New Search Publica                             | tions Subject Terms Cited References More + Sign Out 🔤 Folder New Features! Ask-A-Librari                                                                                                    | an Help                                       |
| Search                                         |                                                                                                    |                                               |
| EBSCO                                          | in Select a Field (optional)                                                                                                    | 100 C                                         |
|                                                | in Select a Field (optional)                                                                                                    | 100                                           |
| and                                            | in Select a Field (optional)                                                                                                    | 1470                                          |
| Basic S                                        | earch Advanced Search Visual Search Escarch History/Alerts Preferences »                                                                                                    |                                               |
| Narrow Results by                              | Limit your results                                                                                                    |                                               |
| Source Types                                   | All Results: 1-10 or 50 Page: 1 2 3 5 Next Sort by: Date V Add (1-10)                                                                                                    |                                               |
| All Results                                    | Results for: environmental crimes                                                                                                    |                                               |
| Academic Journals                              | Search Results: Boolean/Phrase     Related words applied to search     Filter by Publication D                                                                                                    | ate:                                          |
| Magazines                                      | Course listen / Alerte                                                                                                    | 08                                            |
| Subject                                        | Decision 2005/667 on Ship-Source Pol                                                                                                    | •                                             |
| OFFENSES against the<br>environment            | By: Hedemann-Robinson, Martin. Journal <b>butonuna tiklaviniz.</b>                                                                                                    | 18                                            |
| ENVIRONMENTAL law                              | 292, 14p; ( <i>AN 34035326</i> )                                                                                                    | 10                                            |
| UNITED States                                  | Add to folder Cited References: (19)                                                                                                    | ults                                          |
| UNITED States, Environ                         | nental                                                                                                    |                                               |
|                                                | 2. Strange Bedfellows.                                                                                                    |                                               |
| ENVIRONMENTAL policy                           | tion By: Uhlmann, David M <i>Environmental</i> Forum, May/Jun2008, Vol. 25 Issue 3, p40-44, 5p; Folder has items                                                                                                    |                                               |
| ENVIRONMENTAL policy<br>ENVIRONMENTAL prote    | More » PDF Full Text CRIMINAL PROSECU                                                                                                    | TIONS.                                        |
| ENVIRONMENTAL policy<br>ENVIRONMENTAL prote    |                                                                                                    | U CANT R 😆                                    |
| ENVIRONMENTAL policy<br>ENVIRONMENTAL prote    | A REFUSE OFFER YC                                                                                                    |                                               |
| ENVIRONMENTAL policy<br>ENVIRONMENTAL prote    | A REFUSE OFFER YC<br>Yazarin Web of Science'daki diger makaleleri<br>Special Topic/The Pri                                                                                                    | ncip 🛛 🖃                                      |
| ENVIRONMENTAL policy<br>ENVIRONMENTAL prote    | A REFUSE OFFER YC<br>Yazarin Web of Science'daki diger makaleleri A REFUSE OFFER YC<br>Special Topic/The Pri<br>Internet                                                                                                    | ncip 🛛 💽                                      |
| Publication                                    | A REFUSE OFFER YC<br>Special Topic/The Pri<br>Image: Special Topic/The Pri<br>Image: Special Topic/The Pri<br>Image | ncip ≅ ▼<br>* %100 ▼<br>16:28                 |
| Publication Başlat Başlat Başlat Başlat Başlat | A REFUSE OFFER YC<br>Special Topic/The Pri<br>Yazarin Web of Science'daki diger makaleleri<br>Yazarin Web of Science'daki diger makaleleri<br>Special Topic/The Pri<br>Internet<br>Special Topic/The Pri<br>Special Topic/The Pri<br>Special Topic/The                                       | ncip 😂 💌<br>👻 %100 🔹<br>"🎽 16:28<br>Pazartesi |

TO AND A REPORT OF A DATA OF A DATA OF A DATA OF A DATA OF A DATA OF A DATA OF A DATA OF A DATA OF A DATA OF A

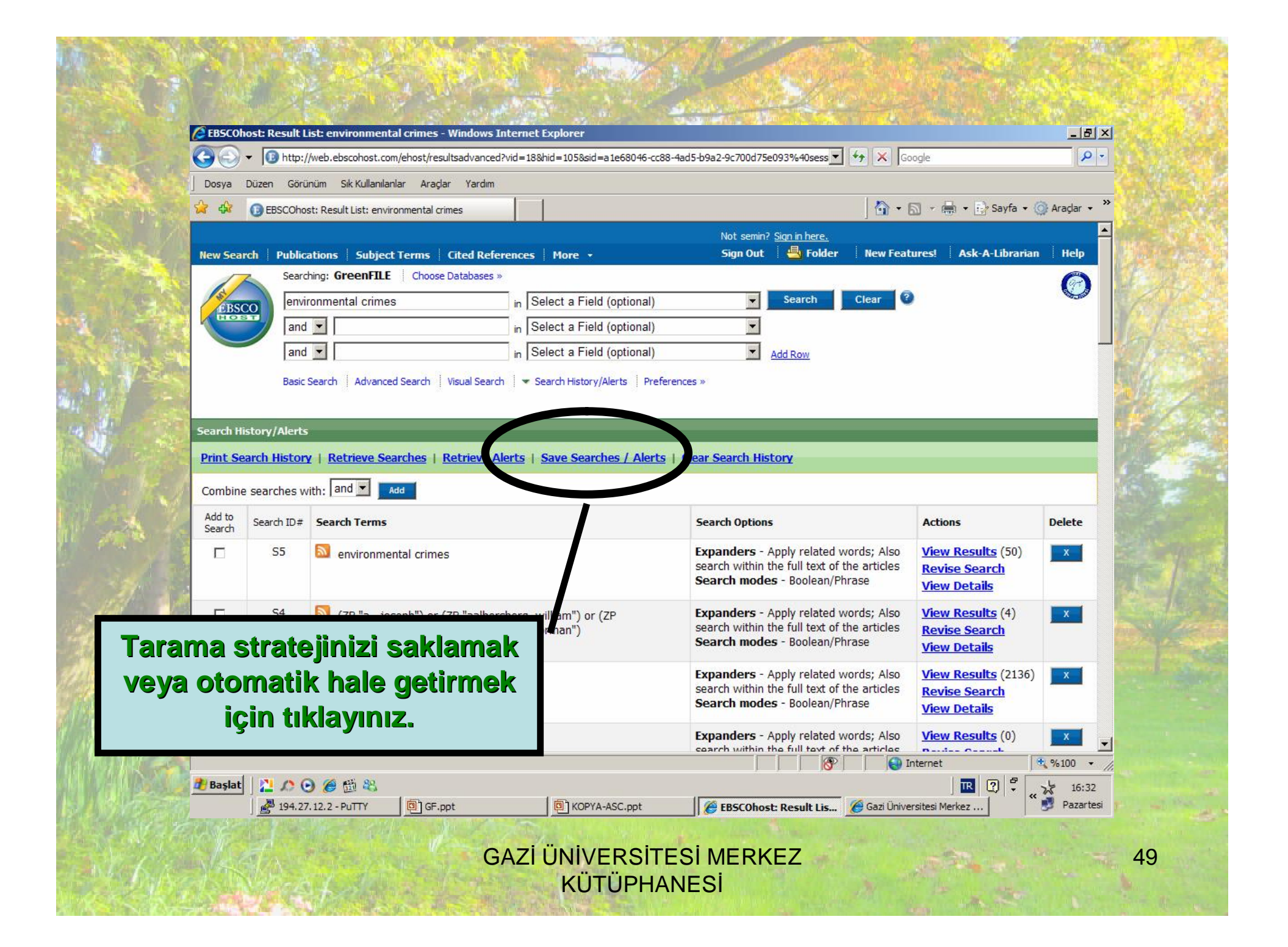

| Dogya Düzen Görünüm                   | uk Kullanılanlar Aradar Vardım                                                                                    |          |                                |               |
|---------------------------------------|----------------------------------------------------------------------------------------------------|----------|--------------------------------|---------------|
| 😪 🍄 🔞 EBSCOhost: Crea                 | e or Edit Search Alerts                                                                                           |          | 🟠 🕶 🗟 🔹 🖶 Sayfa 🔹              | 💮 Araçlar 👻 💙 |
| Semin's Fold<br>Preferences »<br>Back | er 2                                                                                                    |          |                                |               |
| Name of Search/Alert                  |                                                                                                    |          |                                |               |
| Description                           |                                                                                                    |          |                                |               |
| Date Created                          | 12/15/2008                                                                                                    |          | Yaptığınız taramayı            |               |
| Databases                             | Academic Search Complete<br>Business Source Complete<br>CINAHL Plus with Luli Text<br>Computers & Appled Sciences | Complete | otomatik hale<br>getirmek için |               |
| Search Strategy                       | environmenta crimes                                                                                               |          | tikiayiniz.                    |               |
| Interface                             | EBSCOho.                                                                                                    |          |                                |               |
| Save Search As                        | Conved Search (Permanent)<br>Conved Search (Temporary, 24<br>Alert<br>Frequency<br>Once a day                     | iours)   |                                |               |
| •                                     | No Limit                                                                                                    |          |                                |               |
| Bitti 🚽                               |                                                                                                    |          | Internet                       | € %100 + //   |

Television in the little states

|                                            | v://web.ebscohost.com/ehost/alert?vid=23&hid | =105&sid=a1e68046-cc88-4ad5-b9a2-9c          | 700d75e093%40sessionmgr108 💌 | Google             |                      |
|--------------------------------------------|----------------------------------------------|----------------------------------------------|------------------------------|--------------------|----------------------|
| Dosya Düzen Go                             | rünüm Sık Kullanılanlar Araçlar Yardım       |                                              |                              |                    | Savfa + 🙆 Aradar + » |
| GEBSCO                                     |                                              |                                              | Not semin? Sign in here.     |                    |                      |
| lew Search Pub                             | ications Subject Terms Cited Refer           | ences More +                                 | Sign Out 🛛 💾 Folder          | New Features! Ask- | A-Librarian Help     |
|                                            |                                              |                                              |                              |                    |                      |
| our alert has been                         | reated                                       |                                              |                              |                    | 8                    |
| lert Name:                                 | crimes                                       |                                              |                              |                    |                      |
|                                            |                                              |                                              |                              |                    |                      |
| atabase:                                   | GreenFILE                                    | -                                            | 1 121- h                     |                    | 43                   |
|                                            |                                              | Taramaniz                                    | z otomatik n                 | ale geimiş         | știr.                |
| ouration:                                  | One month                                    |                                              |                              |                    |                      |
|                                            |                                              |                                              |                              |                    |                      |
| earch Strategy:                            | environmental crimes Apply related words;    | Also search within the full text of the arti | des                          |                    |                      |
|                                            |                                              |                                              |                              |                    |                      |
|                                            | Daily                                        |                                              |                              |                    |                      |
| requency:                                  |                                              |                                              |                              |                    |                      |
| requency:                                  |                                              | Service/Syndication.asmx/GetEeed?ouid=       | 1639711                      |                    |                      |
| requency:                                  | http://rss.ebscohost.com/AlertSyndication    |                                              | 1005711                      |                    |                      |
| irequency:<br>iyndicated Feed:             | http://rss.ebscohost.com/AlertSyndication:   |                                              |                              |                    |                      |
| irequency:<br>iyndicated Feed:             | http://rss.ebscohost.com/AlertSyndication    |                                              |                              |                    |                      |
| irequency:<br>iyndicated Feed:<br>Continue | http://rss.ebscohost.com/AlertSyndication    |                                              |                              |                    |                      |
| irequency:<br>iyndicated Feed:<br>Continue | http://rss.ebscohost.com/AlertSyndication    |                                              |                              | Internet           | ▼<br>\$ %100 • //    |

A CONTRACTOR OF A CONTRACTOR OF A CONTRACTOR OF A CONTRACTOR OF A CONTRACTOR OF A CONTRACTOR OF A CONTRACTOR OF

ALL PROPERTY AND ADDRESS OF AN

#### **Journal Alert**

 Journal Alert: EBSCOhost kullanıcıları, ilgi alanlarına yönelik olarak seçtikleri dergileri email adreslerine belirli aralıklar ile yönlendirebilirler. Bunun için "Publications" alanından istenilen dergi seçildikten sonra, dergiye ait bilgilerin bulunduğu sayfada "Journal Alert" başlığı tıklanır. Açılan "Login" sayfasındaki form doldurulur. Buradaki bilgiler onaylandıktan sonra, seçilen her derginin "içindekiler sayfası" email yoluyla kullanıcının kişisel hesabına gönderilir.

|                                                                                                    | 10 MR 00 00000 000                                                   |                                                                                                    |                                           | _ & ×       |
|----------------------------------------------------------------------------------------------------|----------------------------------------------------------------------|----------------------------------------------------------------------------------------------------|-------------------------------------------|-------------|
| Ttp://web.ebscohost.com/eho                                                                                                    | st/search?vid=24&hid=105&sid=a1e68046-cc88-4ad                       | 5-b9a2-9c700d75e093%40sessionmgr108                                                                                                 | Google                                    | P -         |
| Dosya Düzen Görünüm Sık Kullanıları                                                                                                    | Araçlar Yardım                                                       |                                                                                                    |                                           | »           |
| EBSCOhost: Advanced Search                                                                                                    |                                                                      |                                                                                                    | • 🔊 + 🖷 • 🗗 Sayfa • 🧐                     | Araçlar 🝷   |
| New Search Publications Subject Terr                                                                                                    | ns Cited References More +                                           | Not semin? <u>Sign in here.</u><br>Sign Out 🛛 👆 Folder 🔋 New I                                                                      | eatures! Ask-A-Librarian                  | Help        |
| Searching: CruenFILE                                                                                                    | hoose Databases »                                                    |                                                                                                    |                                           |             |
| PRSCO                                                                                                    | in Select a Field (optiona                                           | l) Search Clear                                                                                                    | 0                                         |             |
|                                                                                                    | in Select a Field (optiona                                           | l)                                                                                                    |                                           |             |
| and 💌                                                                                                    | in Select a Field (optiona                                           | I) Add Row                                                                                                    |                                           |             |
| Basic Search dvanced Sear                                                                                                    | ch Visual Search Search History/Alerts Pref                          | ferences »                                                                                                    |                                           |             |
| Search Options                                                                                                    |                                                                      |                                                                                                    |                                           | Reset       |
| Search modes                                                                                                    |                                                                      |                                                                                                    |                                           |             |
| (A Maala A Daw                                                                                                    |                                                                      | Apply related words                                                                                                    |                                           |             |
| © Boole h/Phra                                                                                                    | arch terms                                                           | Apply related words                                                                                                    |                                           |             |
| © Boole b/Phra<br>© Find all ty se<br>© Find any one                                                                                                    | arch terms                                                           | Apply related words                                                                                                    | -                                         |             |
| © Booled J/Phra<br>C Find all uv se<br>C Find any sem<br>C SmartText Se                                                                                                    | earch terms                                                          | Apply related words                                                                                                    |                                           |             |
| <ul> <li>Boole D/Phra</li> <li>Find all y se</li> <li>Find any se</li> <li>SmartText Se</li> </ul>                                                                                                    | earch terms                                                          | Apply related words<br>ations" butonunu<br>ak alfabetik dergi                                                                       |                                           |             |
| Booled D/Phra     Find all ty se     Find any sem     SmartText Se     Full Text                                                                                                    | earch terms<br>"Public<br>tiklayar<br>listes                         | Apply related words<br>ations" butonunu<br>ak alfabetik dergi<br>i alanına giriniz.                                                 |                                           | _           |
| Booled D/Phra     Find all ty se     Find any se     SmartText Se     Full Text     References Available                                                                                                    | earch terms<br>Fearching Hint<br>tiklayar<br>listes                  | Apply related words<br>ations" butonunu<br>ak alfabetik dergi<br>i alanına giriniz.                                                 | Chart                                     |             |
| Booled (P)Phra     Find all ty se     Find any sem     SmartText Se     Full Text     References Available                                                                                                    | earch terms<br>Hint<br>"Public<br>tiklayar<br>listes                 | Apply related words<br>ations" butonunu<br>ak alfabetik dergi<br>i alanına giriniz.                                                 | Chart<br>Diagram                          |             |
| Booled of Phra     Find all by se     Find any se     SmartText Se      Euli Text     References Available                                                                                                    | earch terms<br>"Public<br>tiklayar<br>listes                         | Apply related words ations" butonunu ak alfabetik dergi i alanına giriniz. Color Photograph Graph Map                               | ☐ Chart<br>☐ Diagram<br>☐ Illustration    |             |
| Scholarly (Peer <ul> <li>Scholarly (Peer</li> <li>Scholarly (Peer</li></ul> | earch terms<br>earching <u>Hint</u><br>"Public<br>tiklayar<br>listes | Apply related words ations" butonunu ak alfabetik dergi alanına giriniz. Color Photograph Graph Map Publication                     | Chart<br>Diagram<br>Illustration          |             |
| Scholarly (Peer<br>Reviewed) Journals <ul> <li>Booled (Phra</li></ul>                                                                                                    | earch terms "Public tiklayar listes                                  | Apply related words ations" butonunu ak alfabetik dergi alanına giriniz.  Color Photograph Graph Map  Publication                   | Chart<br>Diagram<br>Illustration          |             |
| Scholarly (Peer<br>Reviewed) Journals <ul> <li>Booled D/Phra</li> <li>Find all ty se</li> <li>Find any se</li> <li>SmartText Se</li> </ul>                                                                                                    | earch terms<br>Hint<br>"Public<br>tiklayar<br>listes                 | Apply related words  ations" butonunu ak alfabetik dergi alanına giriniz.  Color Photograph Graph Map  Publication Date             | Chart<br>Diagram<br>Illustration          |             |
| Scholarly (Peer<br>Reviewed) Journals <ul> <li>Full Text</li> <li>I</li> </ul> <ul> <li>Scholarly (Peer<br/>Reviewed) Journals</li> <li>All</li> </ul> <ul> <li>All</li> </ul> <ul> <li>Booled (Phiral<br/><li>Find all ty set<br/><li>Find any unit<br/><li>SmartText 54         </li> </li></li></li></ul> <ul> <li>SmartText 54         </li> </ul> <ul> <li>SmartText 54         </li> </ul> <ul> <li>Scholarly (Peer<br/>Reviewed) Journals</li> <li>All</li> </ul>                                                                                                    | earch terms<br>Hint<br>"Public<br>tiklayar<br>listes                 | Apply related words  ations" butonunu ak alfabetik dergi alanına giriniz.  Color Photograph Graph Map  Publication Date Month Vear: | Chart Diagram Illustration to Month Year: |             |
| Content inducts of Booled D/Phra  Find all ty se  Find any unit  SmartText Se  Limit your results  Full Text  References Available  Scholarly (Peer Reviewed) Journals  Publication Type Att  Bitti                                                                                                    | earching Hint                                                        | Apply related words                                                                                                    | Chart Diagram Illustration to Month Year: | ×<br>%100 × |

| Image: the second second se |                                                                            |
|----------------------------------------------------------------------------------------------------|----------------------------------------------------------------------------|
|                                                                                                    | cc88-4ad5-b9a2-9c700d75e093%40sessionmg 💆 🐓 🗙 Google                       |
| Dosya Düzen Görünüm Sık Kullanılarılar Araçlar Yardım                                                                                                    |                                                                            |
| G EBSCOhost: Publications                                                                                                    | 👔 🔹 🔝 🔹 📑 Sayta × 🕥 Araçlar v                                              |
| New Search Publications Subject Terms Cited Paferences                                                                                                    | ji adını yazınız ve çıkan<br>ekrandan dergi adı<br>ağlantısını tıklayınız. |
| Basic Search   Adv ficed Search   Visual Search   Se                                                                                                    |                                                                            |
| Publications                                                                                                    |                                                                            |
| Browsing: GreenFILE Publics ans                                                                                                    | Browse                                                                     |
| Alphabetical OB abject & Description O Match Any Words                                                                                                    |                                                                            |
| Page: Previous   Next 4 A B C D E F G H I J K L M N O P Q R S T U                                                                                                    |                                                                            |
| lark It who Search Add                                                                                                    |                                                                            |
| Environmental Design & Construction                                                                                                    |                                                                            |
| and the present                                                                                                    |                                                                            |
| Environmental Design Perspectives                                                                                                    |                                                                            |
| Bibliographic Records: 01/01/1972 to 01/31/1972                                                                                                    |                                                                            |
| Environmental Design Primer                                                                                                    |                                                                            |
| Bibliographic Records: 01/01/1976 to 01/31/1976                                                                                                    |                                                                            |
| Bibliographic Records: 01/01/1072 to 01/01/1072                                                                                                    |                                                                            |
| Bibliographic Records: 01/01/1973 to 01/31/1973                                                                                                    |                                                                            |
|                                                                                                    |                                                                            |

|                                                                                                    | 8                                                                                       |
|----------------------------------------------------------------------------------------------------|-----------------------------------------------------------------------------------------|
| Image: Second Second    | c700d75e093%40sessionmgr 108 🔄 🦘 🔀 Google                                               |
| Dosya Düzen Görünüm Sik Kullanıları Araçlar Yardım                                                                                                    |                                                                                         |
| Construction of the second second sec | j 📺 ▼ 🖾 ▼ 🖶 ▼ Er Sayta ▼ 😋 Aragar ▼                                                     |
| New Search Publications Subject Terms Cited References More +                                                                                                    | Not semin? <u>Sign in here.</u><br>Sign Out 👆 Solder New Features! Ask-A-Librarian Help |
| Database: GreenFILE Publications                                                                                                    |                                                                                         |
| Previous Record Next Record                                                                                                    | Search within this public from Alert / Save / Share »                                   |
| Publication Details For "Environmental Design & Construction"                                                                                                    | All Issues                                                                              |
| Title: Environmental Design & Construction                                                                                                    | <u>+ 2008</u><br>+ 2007                                                                 |
| Publisher Information:<br>BNP Media<br>2401 West Big Beaver Roa<br>Suite 700<br>Troy Michigan 48084<br>United States of America                                                                                                    | Share" bağlantısını<br>dayınız.                                                         |
| Bibliographic Records: 01/01/2002 to present                                                                                                    |                                                                                         |
| Link to this<br>Publication: http://search.ebscohost.com/login.aspx?direct=true&db=8gh&jid=690                                                                                                    | Ste=ehc 📴 Bookmark 📲 👷 💐)                                                               |
| Publication Type: Trade Publication                                                                                                    |                                                                                         |
| Subjects: Architecture & Design; Architecture, Design, Building & Construction; A                                                                                                    | vrchitecture                                                                            |
| Discusses aspects of environmentally sound building design & construct                                                                                                    | tion including recycled building products,<br>ems of waste disposal & re-use.           |
| energy efficiency, alternative energy sourges, indoor air quality, & syst                                                                                                    |                                                                                         |
| energy efficiency, alternative energy sourges, indoor air quality, & syst                                                                                                    | Internet 🖓 🖓 100 🔻                                                                      |
| energy efficiency, alternative energy sourges, indoor air quality, & syst Dublichos UDL Exactly and a statement of a second second seco |                                                                                         |

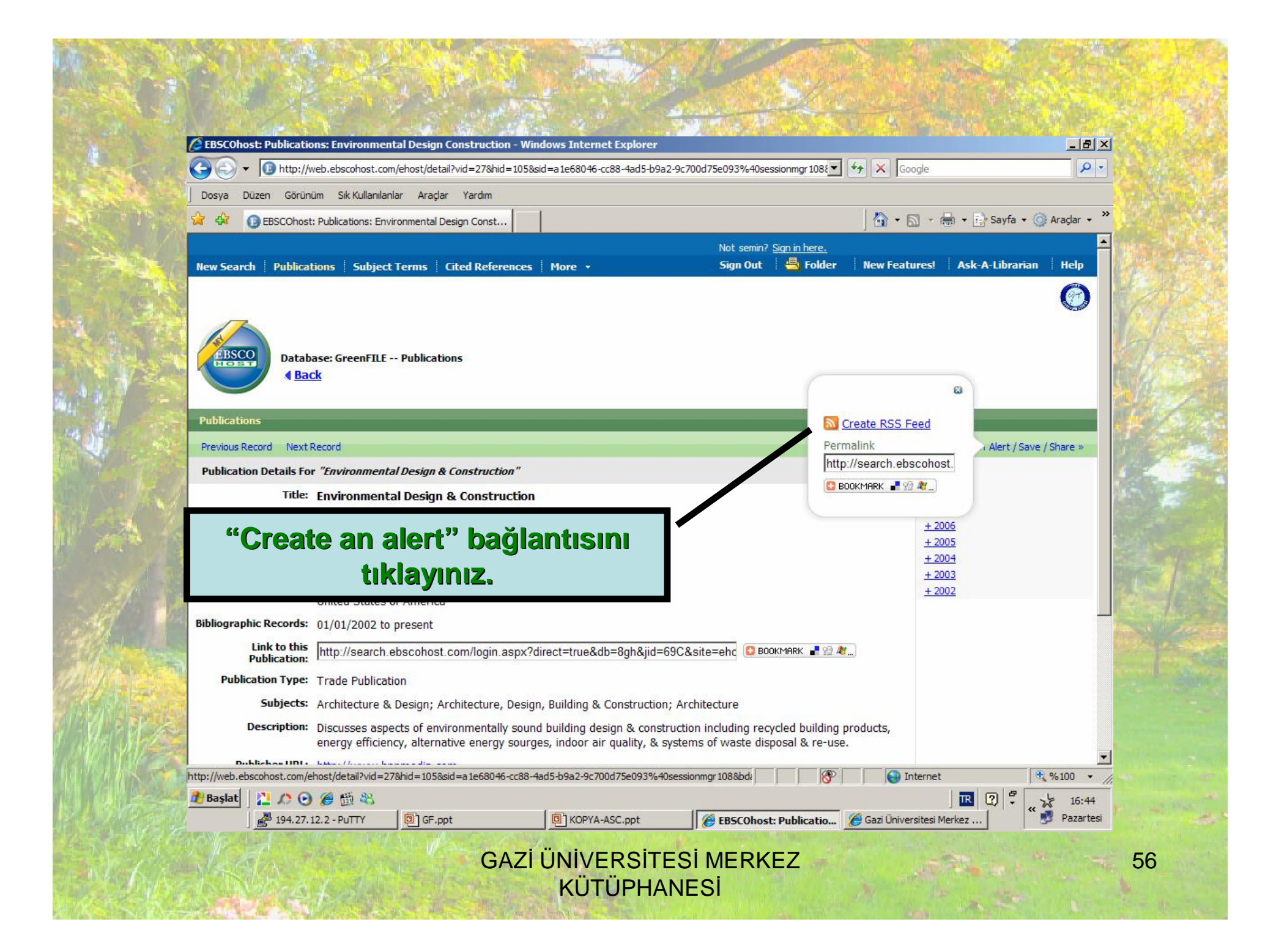

|                                               | CEDSCONDSt: Create or East Journal Alerts - Windows Internet Explorer                                                                                                    | ale or |
|-----------------------------------------------|----------------------------------------------------------------------------------------------------|--------|
| the states .                                  |                                                                                                    | 编词     |
|                                               | 😭 💠 🚯 🕫 EBSCOhost: Create or Edit Journal Alerts                                                                                                    |        |
|                                               | C Email only creation notice                                                                                                    |        |
| A Second                                      | No e-mail (RSS only)                                                                                                    |        |
|                                               | E-mail Address (please separate e-mail addresses with a semicolon) altinbas@gazi.edu.tr                                                                                                    | P-1    |
| 14 73                                         | Hide addresses from recipients                                                                                                    |        |
| 4. A 10 -                                     | Subject<br>environmental design                                                                                                    |        |
| H A                                           | Trie                                                                                                    | Sec.   |
| 1 A.                                          |                                                                                                    | Sec. 1 |
| ALL DE LE LE LE LE LE LE LE LE LE LE LE LE LE | E-mail [From] address                                                                                                    |        |
|                                               |                                                                                                    | R      |
| 1                                             | E-mail Results format   Plain Text C HTML                                                                                                    |        |
|                                               | C Link to TOC page on EBSCO <i>host</i> • Article links embedded within the e-mail message                                                                                                    | 1      |
| A                                             | Include in e-mail       Image: Constraint of the second second secon |        |
| No an                                         | Save Cancel Formu doldurup "Save"<br>Search History                                                                                                    |        |
| 1.110 4174                                    |                                                                                                    |        |
| 11 14/15/5                                    |                                                                                                    |        |
| N KASE                                        | 2 194.27.12.2 - PuTTY Di GF.ppt Di KOPYA-ASC.ppt CROPACHER CONSt. Create or C Gazi Universitesi Merkez Pazartesi                                                                                                    | -1     |
|                                               | GAZI ÜNİVERSİTESİ MERKEZ<br>KÜTÜPHANESİ                                                                                                    | 7      |

|                   | orupum Sik Kullapilaplar Araclar Yardim                                     |                                                                                |                      |
|-------------------|-----------------------------------------------------------------------------|--------------------------------------------------------------------------------|----------------------|
|                   | Dhost                                                                       | 👌 • 🔊 - 🖶 • 🗈 sa                                                               | ayfa 🔹 🎯 Araçlar 🔹 💙 |
| New Search Pu     | olications   Subject Terms   Cited References   More +                      | Not semin? <u>Sign in here.</u><br>Sign Out 🛛 📇 Folder 🔋 New Features! Ask-A-L | ibrarian Help        |
| Your alert has be | en modified                                                                 |                                                                                |                      |
| Alert Name:       | "Environmental Design Construction" on 2008-12-15 09:45 AM                  |                                                                                |                      |
| Database:         | GreenFILE                                                                   |                                                                                |                      |
| Duration:         | One month Derg                                                              | gi uyarı sisteminiz etkinle                                                    | eşmiştir.            |
| Search Strategy:  | JN "Environmental Design Construction"                                      |                                                                                |                      |
| Frequency:        | Daily                                                                       |                                                                                |                      |
| Syndicated Feed:  | http://rss.ebscohost.com/AlertSyndicationService/Syndication.asmx/GetFeed?c | guid=1639714                                                                   |                      |
|                   |                                                                             |                                                                                |                      |
| Continue          |                                                                             |                                                                                |                      |
| Continue          |                                                                             | Internet                                                                       | € %100 + //          |

### Teşekkürler...